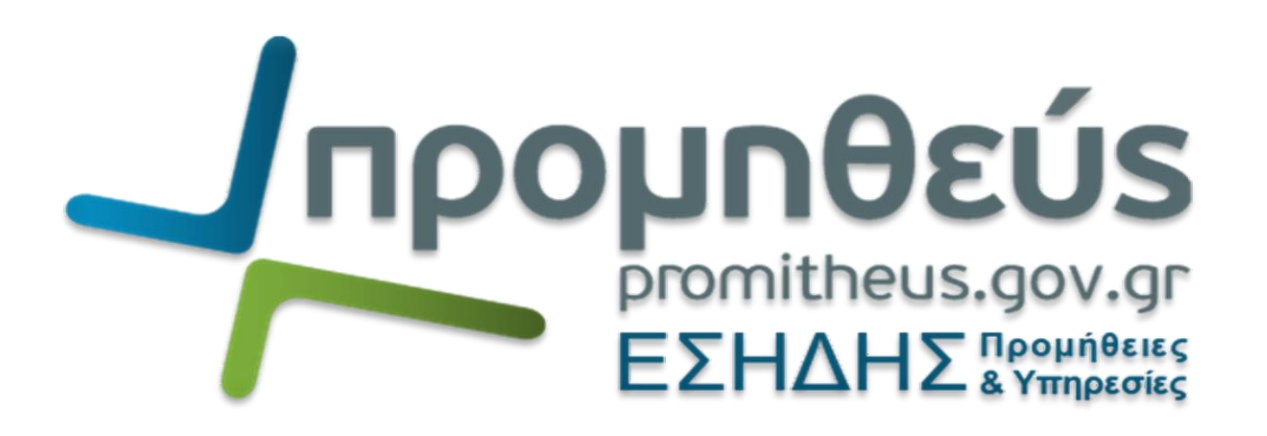

## Υποβολή προσφοράς μέσω ΕΣΗΔΗΣ Προμηθειών και Υπηρεσιών (συνοπτικός οδηγός)

Από τη διαδικτυακή Πύλη <u>www.promitheus</u> και την αναζήτηση «**Ηλεκτρονικών** Διαγωνισμών ΕΣΗΔΗΣ Προμηθειών & Υπηρεσιών», βρίσκετε τον διαγωνισμό που σας ενδιαφέρει

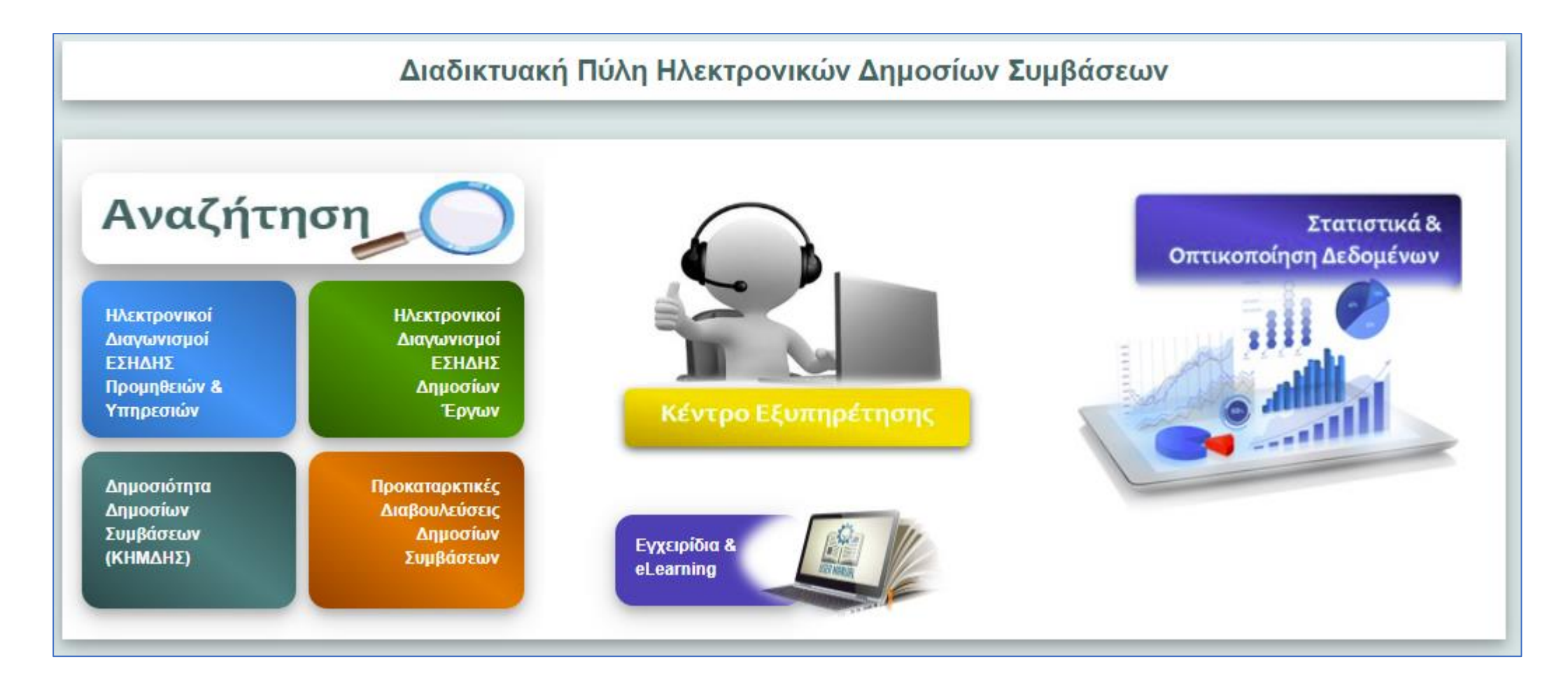

## Καταχωρίζετε το επιθυμητό φίλτρο (τίτλο, αναθέτουσα αρχή κ.λ.π) ή επιλέγετε αναζήτηση μόνον ενεργών διαγωνισμών για να γνωρίσετε τον **ΑΑ Διαγωνιστικής διαδικασίας**

| Ηλεκτρονικές Διαγα               | ωνιστικές Δια                                  | δικασίες ΕΣΗΔΗΣ Προμήθει                                                                                                    | ες και Υπηρεσίες                |                                  |                            |                                |             |                      |                                                                                                    |                     |                     |
|----------------------------------|------------------------------------------------|----------------------------------------------------------------------------------------------------|---------------------------------|----------------------------------|----------------------------|--------------------------------|-------------|----------------------|----------------------------------------------------------------------------------------------------|---------------------|---------------------|
| ✓Αναζήτηση                       |                                                | ,                                                                                                    |                                 |                                  |                            |                                |             |                      |                                                                                                    |                     |                     |
| Г                                | Κατάσταση Ίσα                                  | ο με 🗸 ΕΝΕΡΓΟΙ                                                                                                    | ~                               |                                  |                            |                                |             |                      |                                                                                                    |                     |                     |
| Α/Α Διαγωνιστικί                 | ις Διαδικασίας - Ιτος                          |                                                                                                    |                                 |                                  |                            |                                |             |                      |                                                                                                    |                     |                     |
| Συνο                             | οπτικός Τίτλος Γίσα                            | με <b>ν</b>                                                                                                    |                                 |                                  |                            |                                |             |                      |                                                                                                    |                     |                     |
| Hµ/via Δημοσίευα                 | σης στο Portal Ισα                             | ομε 🗸 dd-mm-yyyy HH:mm                                                                                                    | :ss 🔯                           |                                  |                            |                                |             |                      |                                                                                                    |                     |                     |
| Ημ/νία Έναρξ                     | ξης Υποβολών Ισα                               | ο με 🗸 dd-mm-yyyy HH:mm                                                                                                    | :ss 🔯                           |                                  |                            |                                |             |                      |                                                                                                    |                     |                     |
| Καταληκτική Ημ/\                 | νία Υποβολών [Τσα                              | ο με 🛛 🗸 dd-mm-yyyy HH:mm                                                                                                    | :ss 🔯                           |                                  |                            |                                |             |                      |                                                                                                    |                     |                     |
|                                  | Κωδικός CPV Περ                                | ν ναί                                                                                                    |                                 |                                  |                            |                                |             |                      |                                                                                                    |                     |                     |
| Αναθέτουσα Αρχή/Αναθ             | θέτων Φορέας Περ                               | ριέχει 🗸                                                                                                    |                                 |                                  |                            |                                |             |                      |                                                                                                    |                     |                     |
|                                  |                                                |                                                                                                    |                                 |                                  |                            |                                |             |                      | Αναζήτηση Καθα                                                                                                    | ρισμό όλων Προσθήκη | πεδίων 👻 Αναδιάταξη |
| Realizable - Magraphing          |                                                |                                                                                                    | 1 .0                            |                                  |                            |                                |             |                      |                                                                                                    |                     |                     |
|                                  |                                                | Εξαγωγή σε Excel                                                                                                    | 4                               |                                  |                            |                                |             | 1                    |                                                                                                    |                     |                     |
| Α/Α Διαγωνιστικής<br>Διαδικασίας | Συνοπτικός Τίτλος                              | Τίτλος/Αντικείμενο                                                                                                    | Προϋπολογισμός (€<br>χωρἰς ΦΠΑ) | Ημ/νία Δημοσίευσης<br>στο Portal | Ημ/via Έναρξης<br>Υποβολών | Καταληκτική Ημ/via<br>Υποβολών | Κωδικός CPV | Περιγραφή CPV        | Αναθέτουσα Αρχή/<br>Αναθέτων Φορέας                                                                                     | Τόπος Παράδοσης     | Κατάσταση           |
| <b>170446</b> ∕                  | υναμικό σύστημ<br>Αγορών 2022-2025<br>(2/2022) | ΔΙΑΚΗΡΥΞΗ ΓΙΑ ΤΗΝ ΑΝΑΘΕΣΗ<br>ΥΠΗΡΕΣΙΩΝ ΜΕΤΑΦΟΡΑΣ<br>ΜΑΘΗΤΩΝ ΧΩΡΙΚΗΣ<br>ΑΡΜΟΔΙΟΤΗΤΑΣ Π.Ε. ΗΜΑΘΙΑΣ,<br>ΑΝΩ ΤΩΝ ΟΡΙΩΝ, ΓΙΑ ΤΑ ΣΧΟΛΙΚΑ<br>ΕΤΗ 2022-2023, 2023-2024 ΚΑΙ<br>2024-2025, ΠΡΟΥΠΟΛΟΓΙΣΜΟΥ<br>10.000.000 ΕΥΡΩ<br>ΣΥΜΠΕΡΙΛΑΜΒΑΝΟΜΕΝΟΥ ΤΟΥ<br>ΦΓΙΑ 13%, ΚΑΙ ΔΙΚΑΙΩΜΑΤΩΝ<br>ΠΡΟΑΙΡΕΣΗΣ ΚΑΙ ΠΑΡΑΤΑΣΗΣ<br>(CPV 60130000 ΥΠΡεσίες Ειδικών<br>Οδικών Μεταφορών Επιβατών)<br>μέσω ΔΥΝΑΜΙΚΟΥ ΣΥΣΤΗΜΑΤΟΣ<br>ΑΓΟΡΩΝ (ΔΣΑ) με τη χρήση του<br>ΕΣΗΔΗΣ | 0,00                            | 3                                | 30/8/2022 8:00:00 пµ       | 31/8/2025 11:59:00 μμ          |             |                      | ΠΕΡΙΦΕΡΕΙΑ<br>ΚΕΝΤΡΙΚΗΣ<br>ΜΑΚΕΔΟΝΙΑΣ, ΕΣΩΤ.<br>ΛΕΙΤΟΥΡΓΙΑΣ,<br>ΔΙΟΙΚΗΤΙΚΟΥ<br>ΟΙΚΟΝΟΜΙΚΟΥ ΠΕ<br>ΗΜΑΘΙΑΣ,<br>ΠΡΟΜΗΘΕΙΩΝ |                     | ΕΝΕΡΓΟΣ             |
|                                  |                                                |                                                                                                    |                                 |                                  |                            |                                |             | Αυτοκίνητα με κίνηση |                                                                                                    |                     |                     |

## Από τη διαδικτυακή Πύλη <u>www.promitheus</u> και την περιοχή **ΕΙΣΟΔΟΣ ΧΡΗΣΤΩΝ** επιλέγετε **ΕΣΗΔΗΣ Προμήθειες και Υπηρεσίες**

| 010                 | Dyendor01                  | L.com   |        |    |
|---------------------|----------------------------|---------|--------|----|
| Kmā                 |                            | òaßa    | mc     |    |
|                     |                            | oopa    | 5115   |    |
|                     |                            | _       |        |    |
|                     | Σύνδεσι                    | า       | Άκυρο  |    |
| <u>Βοήθ</u><br>Εγγρ | εια για τη σ<br>αφείτε εδώ | τύνδεσι | 1      |    |
| Δυν                 | ατότητα                    | прос    | σβασης |    |
| Kα                  | líα                        |         |        | ~/ |
| Гλώ                 | σσα                        |         |        |    |
| EN                  | DVIKO                      |         |        |    |

- Καταχωρίζετε «όνομα χρήστη» (username)
- Καταχωρίζετε «**Κωδικό πρόσβασης**» (password)
- Αλλάζετε τη Γλώσσα στα Ελληνικά και
- Επιλέγετε «Σύνδεση» (Log in)

#### Βρίσκεστε στην Αρχική σελίδα

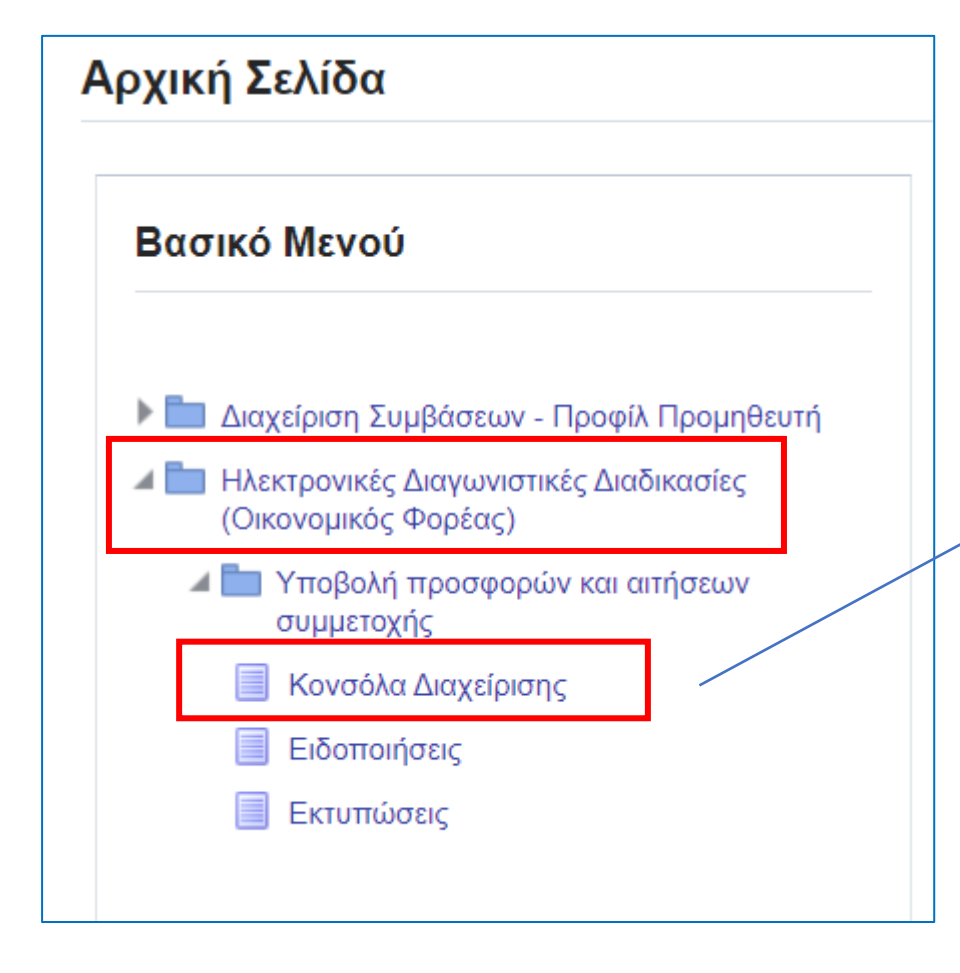

Από το **Βασικό Μενού** ακολουθείτε τη διαδρομή «Ηλεκτρονικές Διαγωνιστικές Διαδικασίες (Οικονομικός Φορέας)» → «Υποβολή προσφορών και αιτήσεων συμμετοχής» → «Κονσόλα Διαχείρισης»

### Α. Αναζήτηση διαγωνισμού – προβολή εγγράφων διαγωνισμού

Από την **Κονσόλα Διαχείρισης** έχετε πρόσβαση στις διαδικασίες που έχετε υποβάλει προσφορά/αίτηση συμμετοχής και μπορείτε να υποβάλετε νέα προσφορά/αίτηση συμμετοχής.

| Κονσόλα Διαχείρια Αναζήτηση δημος Αρχική σελ Καλωσήλθατε! Όνα Προσχέδια κα Επιλέξτε "Πλήρης | σ <b>τις</b><br>στευμένων διαγωνιστικών διαδικα<br><b>ίδα υποβολών</b><br>ομα χρήστη: VENDOR 01.<br><b>αι ενεργές υποβολές</b><br>λίστα" για να προβάλετε όλες τις υπ | <b>σιών</b> Αριθμός ✔ 20552<br>οβολές της εταιρείας σας. | 23 Ект.                       |                                              | Στην «<br><b>διαγμ</b><br>επιλέγ<br>ΑΑ Δια | Αναζή<br>νιστι<br>ετε «Α<br>χγωνια | <b>ήτηση δη</b><br>κών διαδ<br>φιθμός»,<br>σμού και < | μοσιευμ<br>δικασιών<br>καταχι<br>« <b>Εκτ.</b> » (ε | <b>ιένων</b><br>ν»,<br>υρίζετε το<br>εκτέλεση |
|---------------------------------------------------------------------------------------------|----------------------------------------------------------------------------------------------------|----------------------------------------------------------|-------------------------------|----------------------------------------------|--------------------------------------------|------------------------------------|-------------------------------------------------------|-----------------------------------------------------|-----------------------------------------------|
| Πίνακας ενεργών                                                                             | ν υποβολών και προσχεδίων                                                                                                    |                                                          |                               |                                              |                                            |                                    |                                                       |                                                     |                                               |
| Α/Α Υποβολής                                                                                | Κατάσταση υποβολής                                                                                                    | Θέση Οικονομικού Φορέα                                   | Α/Α Διαγωνιστικής Διαδικασίας | Συνοπτικός τίτλος                            |                                            | Τύπος                              | Υπολειπομ.χρόνος                                      | Παρακολούθηση                                       | Μηνύματα που<br>δεν<br>διαβάστηκαν            |
| 314979                                                                                      | Προσχέδιο                                                                                                    |                                                          | 188319                        | Υπηρεσίες ανάπτυξης και<br>λειτουργίας NCPeH | παραγωγικής                                | Διαγωνισμός                        | 28 ημέρες                                             |                                                     | 0                                             |
| 313980                                                                                      | Ενεργός                                                                                                    |                                                          | 186320                        | test/2023                                    |                                            | Διαγωνισμός                        | 198 ημέρες, 21 ώρες                                   |                                                     | 2                                             |
| 319980                                                                                      | Προσχέδιο                                                                                                    |                                                          | 196329                        | 202398                                       |                                            | Διαγωνισμός                        | 302 ημέρες                                            |                                                     | 0                                             |
| 327979 🙆                                                                                    | Απαιτείται επανάληψη υποβολής                                                                                                    |                                                          | 201325                        | 7/2023/ΜΕΣΑ ΑΤΟΜΙΚΗΣ                         |                                            | Διαγωνισμός                        | 326 ημέρες, 20 ώρες                                   |                                                     | 0                                             |

# Μόλις εμφανιστεί ο διαγωνισμός, τον επιλέγετε πατώντας πάνω στον αριθμό, προκειμένου να δείτε τα έγγραφα και τα στοιχεία του.

| Κονσόλα Διαχείρισης                                                                                                    |                                                                            |                    |                                |                             |                                      |               |                                     |
|----------------------------------------------------------------------------------------------------|----------------------------------------------------------------------------|--------------------|--------------------------------|-----------------------------|--------------------------------------|---------------|-------------------------------------|
| Κονσόλα Διαχείρισης ><br>Ανοικτές δημοσιεύσεις                                                                          |                                                                            |                    |                                |                             |                                      |               |                                     |
| Αναζήτηση                                                                                                    |                                                                            |                    |                                |                             |                                      |               |                                     |
| Στην αναζήτηση δεν ισχύει η συμφωνία πεζών-κεφαλαίων<br>Αριθμός / Α/Α Συστήματος<br>Τίτλος / Αρ.Διακήρυξης<br>Κατηγορία | 205523<br>Εκτ. Απαλοιφή                                                    |                    |                                | Αρμόδιος<br>Γραμμή<br>Ομάδα |                                      |               |                                     |
| Επιλογή διαπραγμάτευσης: Απάντηση   🔄 🥢 🚥                                                                               |                                                                            |                    |                                |                             |                                      |               |                                     |
| Επιλογή Αριθμός / Α/Α 🛛 Τίτλος / Αρ.Διακήρυξης 🛆                                                                        | Αρμόδιος 🛆                                                                 | Υπολειπομ.χρόνος 🔺 | Καταληκτική ημ/νία<br>υποβολής | Όλες οι 🗠                   | Οι απαντήσεις της 👝<br>εταιρείας σας | Παρακολούθηση | Μηνύματα που δεν<br>έχουν διαβαστεί |
| Ο         205523         ΙΑΓΩΝΙΣΜΟΣ ΠΡΟΜΗΘΕΙΑΣ           ΡΟΦΙΜΩΝ - 4/12/2023         ΡΟΦΙΜΩΝ - 4/12/2023                | Εκπαιδευόμενος Χρήστης 101, Κος ΥΠΟΥΡΓΕΙΟ<br>ΨΗΦΙΑΚΗΣ ΔΙΑΚΥΒΕΡΝΗΣΗΣ - 0000 | 26 ημέρες, 3 ώρες  | 29/12/2023 15:00:00            | Σφραγισμένη                 | 0                                    |               | 0                                   |
| Επιστροφή στο Κονσόλα Διαχείρισης                                                                                       |                                                                            |                    |                                |                             |                                      |               |                                     |

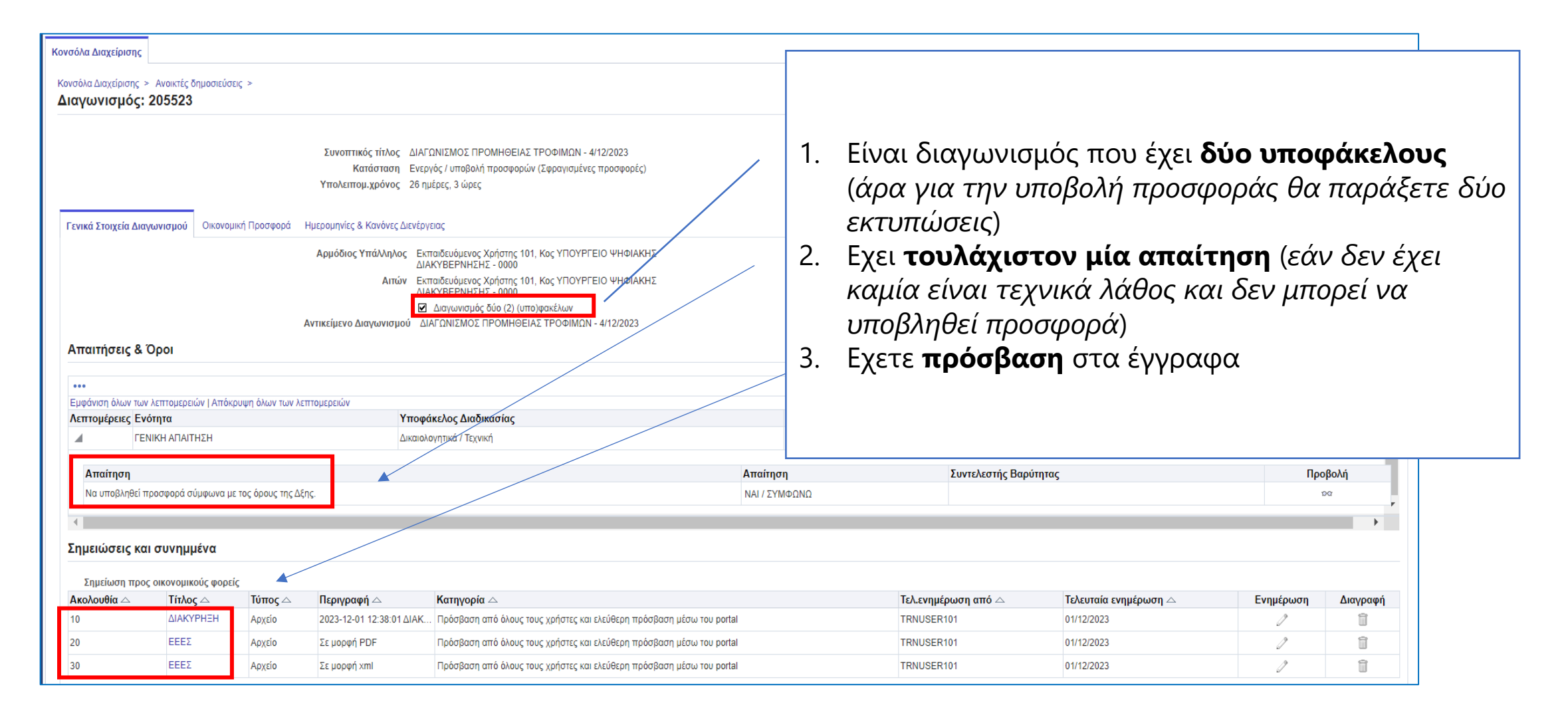

#### **Β. Επικοινωνία (διευκρινίσεις, προσφυγή)**

Εχετε τη δυνατότητα να κάνετε διευκρινιστικό ερώτημα ή προδικαστική προσφυγή. Από τις **Ενέργειες** του διαγωνισμού, επιλέγετε «**Επικοινωνία**» και «**Εκτέλεση**».

| Κονσόλα Διαχείρισης                                                                                                    |                                                                                                    |                                                                                                    |                                                                           |    |
|----------------------------------------------------------------------------------------------------|----------------------------------------------------------------------------------------------------|----------------------------------------------------------------------------------------------------|---------------------------------------------------------------------------|----|
| Κονσόλα Διαχείρισης > Ανοικτές δημοσιεύσεις ><br><b>Διαγωνισμός: 205523</b>                                                            |                                                                                                    |                                                                                                    |                                                                           |    |
| Συνοπτικός τίτλος //<br>Κατάσταση Ε<br>Υπολειπομ.χρόνος 2<br>Γενικά Στοιχεία Διαγωνισμού Οικονομική Προσφορά Ημερομηνίες & Κανόνες Διε | ΔΑΓΩΝΙΣΜΟΣ ΠΡΟΜΗΘΕΙΑΣ ΤΡΟΦΙΜΩΝ - 4/12/2023<br>Ενεργός / υποβολή προσφορών (Σφραγισμένες προσφορές)<br>16 ημέρες, 3 ώρες<br>νέργειας                                                                                                    | Ημ/νία έναρξης υποβολής προσφορών 03/12/2023 11:26<br>Καταληκτική ημερ/νία υποβολής προσφορών/αιτήσεων συμμετοχής 29/12/2023 15:00 | Ενέργειες Δημιουργία προσφοράς <b>Εκτέλεο</b><br>Δημιουργία προσφοράς<br> | Ση |
| Αρμόδιος Υπάλληλος<br>Αιτών<br>Αντικείμενο Διαγωνισμού                                                                                 | Εκπαιδευόμενος Χρήστης 101, Κος ΥΠΟΥΡΓΕΙΟ ΨΗΦΙΑΚΗΣ<br>ΔΙΑΚΥΒΕΡΝΗΣΗΣ - 0000<br>Εκπαιδευόμενος Χρήστης 101, Κος ΥΠΟΥΡΓΕΙΟ ΨΗΦΙΑΚΗΣ<br>ΔΙΑΚΥΒΕΡΝΗΣΗΣ - 0000<br>☑ Διαγωνισμός δύο (2) (υπο)φακέλων<br>ΔΙΑΓΩΝΙΣΜΟΣ ΠΡΟΜΗΘΕΙΑΣ ΤΡΟΦΙΜΩΝ - 4/12/2023 | Στυλ υποβολής Σφραγισμένη<br>Έκβαση Σύμβαση<br>Ομάδα                                                                               |                                                                           |    |
| Απαιτήσεις & Όροι                                                                                                    |                                                                                                    |                                                                                                    |                                                                           | _  |
| •••<br>Εμφάνιση όλων των λεπτομερειών   Απόκρυψη όλων των λεπτομερειών                                                                 |                                                                                                    |                                                                                                    |                                                                           | _  |

#### Επιλέγετε «**Νέο μήνυμα**»

| Κονσόλα Διαχείρισης                                                                                      |                                                                                                |                                                |            |                                                    |                                                  |          |  |  |  |  |
|----------------------------------------------------------------------------------------------------|------------------------------------------------------------------------------------------------|------------------------------------------------|------------|----------------------------------------------------|--------------------------------------------------|----------|--|--|--|--|
| Κονσόλα Διαχείρισης > Ανοικτές δημοσιεύσεις > Διαγωνισμός: 205523 ><br>Επικοινωνίες (Διαγωνισμός 205523) |                                                                                                |                                                |            |                                                    |                                                  |          |  |  |  |  |
| Τίτλος / Αρ.Διακήρυξης<br>Κατάσταση<br>Υπολειπομ.χρόνος                                                  | <u>ΔΙΑΓΩΝΙΣΜΟΣ ΠΡΟΜΗΘΕΙΑΣ ΤΡΟΦΙΙ</u><br>Ενεργός / υποβολή προσφορών (Σφρα<br>26 ημέρες, 3 ώρες | Μ <u>ΩΝ - 4/12/2023</u><br>γισμένες προσφορές) |            | Ημ/νία έναρξης υποβολ<br>Καταληκτική ημ/νία υποβολ | ής 03/12/2023 11:26:44<br>ής 29/12/2023 15:00:00 |          |  |  |  |  |
| Μηνύματα                                                                                                 |                                                                                                |                                                |            |                                                    |                                                  |          |  |  |  |  |
| Νέο μήνυμα   •••                                                                                         |                                                                                                |                                                |            |                                                    |                                                  |          |  |  |  |  |
| θέμα<br>Δεν θαίθαισε στου λίσιματ                                                                        | Μήνυμα                                                                                         | Κατάσταση                                      | Αποστολέας | Ημ/νία                                             | Συνημμένα                                        | Απάντηση |  |  |  |  |
| Δεν βρεθηκαν αποτελεσματα.                                                                               |                                                                                                |                                                |            |                                                    |                                                  |          |  |  |  |  |

#### Συμπληρώνετε τα στοιχεία του μηνύματος.

| Κονσόλα Διαχείρισης                                                                                                    |                                                                                                    |                                                                      |                            |                                                                                                    |
|----------------------------------------------------------------------------------------------------|----------------------------------------------------------------------------------------------------|----------------------------------------------------------------------|----------------------------|----------------------------------------------------------------------------------------------------|
| Κονσόλα Διαχείρισης > Ανοικτές δημοσιεύσεις > Διαγωνισμός: 205523 > Επικοινωνίες (Διαγωνισμός 205523) ><br>Δημιουργία νέου μηνύματος (Διαγωνισμός 205523) |                                                                                                    |                                                                      |                            | Ά <u>κ</u> υρο Αποστολή                                                                                                    |
| * Επ                                                                                                    | Αποστολή σε ΕΣΗΔΗΣ            ιλογή Θέματος         Αίτημα Συμπληρωματικών Πληροφα           * Μήνυμα         Αίτημα Συμπληρωματικών Πληροφα           * Μήνυμα         Αίτημα Συμπληρωματικών Πληροφα           Υποβολή Δήλωσης Συμμετοχής Εκτα         Αιταίολογητικά προσωρινού αναδός           Ελεγκτικό Συνέδριο         Ελεγκτικό Συνέδριο | οριών 🗸<br>ο <mark>ριών</mark><br>1<br>παίδευσης<br>χου / Κατακύρωση | 1.<br>2.<br>3.<br>4.<br>5. | Αποστολή σε ΕΣΗΔΗΣ (νοείται η<br>Αναθέτουσα Αρχή)<br>Επιλέγετε το ορθό θέμα (αίτημα<br>συμπληρωματικών πληροφοριών ή<br>Προδικαστική προσφυγή)<br>Καταχωρίσετε κείμενο στο <b>Μήνυμα</b><br>Επισυνάπτετε τα απαραίτητα αρχεία<br>ψηφιακά υπογεγραμμένα εφόσον είναι<br>δικά σας.<br>Επιλέγετε « <b>Αποστολή</b> » |
| Συνημμενα                                                                                                    |                                                                                                    |                                                                      |                            | • • • • • • • • • • • • • • • • • • •                                                                                                    |
| Προσθήκη συνημμένου                                                                                                    | οαφή Κατηγορία                                                                                                    | Τελ ενημέρινση από                                                   | Τελευταία ενημέρι να       | Ενομέρινσο Διανοσού                                                                                                    |
| Δεν βρέθηκαν αποτελέσματα.                                                                                                    | νανη κατηγορία                                                                                                    | ובאינאוואלאמטון מווס                                                 |                            |                                                                                                    |

## Μετά την επιτυχή αποστολή του μηνύματος αυτό καταγράφεται στο χώρο της «Επικοινωνίας».

| Κονσόλα Διαχείρισης                                                                          |                                                                                                    |                                         |              |                                                                                   |                    |                         |
|----------------------------------------------------------------------------------------------|----------------------------------------------------------------------------------------------------|-----------------------------------------|--------------|-----------------------------------------------------------------------------------|--------------------|-------------------------|
| Κονσόλα Διαχείρισης > Ανοικτές δημοσιεύσεις > Διαγωνιση<br>Επικοινωνίες (Διαγωνισμός 205523) | ιός: 205523 >                                                                                                    |                                         |              |                                                                                   |                    | Άνιοο Εντιπώσιμη σελίδα |
|                                                                                              | Τίτλος / Αρ.Διακήρυξης <u>ΔΙΑΓΩΝΙΣΜΟΣ ΠΡΟΜΗΘΕΙΑΣ ΤΡΟΦΙΜΩΝ</u><br>Κατάσταση Ενεργός / υποβολή προσφορών (Σφραγισμέ<br>Υπολειπομ.χρόνος 26 ημέρες, 2 ώρες | <u>Ι - 4/12/2023</u><br>ένες προσφορές) |              | Ημ/νία έναρξης υποβολής 03/12/2023 1<br>Καταληκτική ημ/νία υποβολής 29/12/2023 15 | 1:26:44<br>5:00:00 |                         |
| Μηνύματα                                                                                     |                                                                                                    |                                         |              |                                                                                   |                    |                         |
| Νέο μήνυμα   •••                                                                             |                                                                                                    |                                         |              |                                                                                   |                    |                         |
| Θέμα 🔺                                                                                       | Μήνυμα                                                                                                    | Κατάσταση 🛆                             | Αποστολέας 🛆 | Ημ/νία 🛆                                                                          | Συνημμένα          | Απάντηση                |
| Αίτημα Συμπληρωματικών Πληρ                                                                  | Σας αποστέλουμε διευκρινίσεις                                                                                                    | Ανάγνωση                                | 01, VENDOR   | 03/12/2023 12:06:41                                                               |                    | ſ <u>k</u>              |
|                                                                                              |                                                                                                    |                                         |              |                                                                                   |                    |                         |

### Γ. Υποβολή προσφοράς

Για να δημιουργήσετε προσχέδιο προσφοράς, αναζήστε τον διαγωνισμό. Από την Κονσόλα Διαχείρισης, στην **«Αναζήτηση δημοσιευμένων διαγωνιστικών διαδικασιών**», επιλέγετε «**Αριθμός**», καταχωρίζετε τον ΑΑ Διαγωνισμού και **«Εκτ.**» (εκτέλεση).

| Κονσόλα Διαχείρισης                                                                                                    |                                                                            |                    |                      |                                 |                                         |                                                          |                                |                                     |
|----------------------------------------------------------------------------------------------------|----------------------------------------------------------------------------|--------------------|----------------------|---------------------------------|-----------------------------------------|----------------------------------------------------------|--------------------------------|-------------------------------------|
| Κονσόλα Διαχείρισης ><br>Ανοικτές δημοσιεύσεις                                                                          |                                                                            |                    |                      |                                 |                                         | <u>Α΄ τρόπ</u>                                           | <u>٥ς</u>                      |                                     |
| Αναζήτηση                                                                                                    |                                                                            |                    |                      | <u>δη</u>                       | μουργί                                  | <u>ας προσχεδ</u>                                        | <u>ίου προ</u>                 | σφοράς                              |
| Στην αναζήτηση δεν ισχύει η συμφωνία πεζών κεφαλαίων<br>Αριθμός / Α/Α Συστήματος<br>Τίτλος / Αρ.Διακήρυξης<br>Κατηγορία | 205523<br>Εκτ. Ατταλοιφή                                                   |                    |                      | Επιλέν<br><b>επιλο</b><br>συνέχ | γετε τον<br><b>γή τσει</b><br>γεια επιλ | διαγωνισμό<br><b>κάρετε το κι</b><br>ένετε « <b>Απάι</b> | ο (στην α<br>υκλάκι)<br>υτηση» | <b>στήλη</b><br>και στη             |
| Επιλογή διαπραγμάτευσης: Απάντηση   📴 🧳 🚥                                                                               |                                                                            |                    |                      | 0010                            |                                         |                                                          |                                |                                     |
| Επιλογή Αριθμός / Α/Α 🛛 Τίτλος / Αρ.Διακήρυξης 🛆                                                                        | Αρμόδιος 🛆                                                                 | Υπολειπομ.χρόνος 📥 | Καταληκτ<br>υποβολής | ική ημ/νία 🛆                    | Όλες οι<br>απαντήσεις                   | Οι απαντήσεις της<br>εταιρείας σας                       | Παρακολούθηση                  | Μηνύματα που δεν<br>έχουν διαβαστεί |
| Ο         205523         ΔΙΑΓΩΝΙΣΜΟΣ ΠΡΟΜΗΘΕΙΑΣ<br>ΤΡΟΦΙΜΩΝ - 4/12/2023                                                 | Εκπαιδευόμενος Χρήστης 101, Κος ΥΠΟΥΡΓΕΙΟ<br>ΨΗΦΙΑΚΗΣ ΔΙΑΚΥΒΕΡΝΗΣΗΣ - 0000 | 26 ημέρες, 3 ώρες  | 29/12/2023           | 15:00:00                        | Σφραγισμένη                             | 0                                                        |                                | 0                                   |
| Επιστροφή στο Κονσόλα Διαχείρισης                                                                                       |                                                                            |                    |                      |                                 |                                         |                                                          |                                |                                     |

| Επιλογή διαπραγμάτευση                                                               | ις: Απάντηση   🔄 🧳 🚥                          |                                                                                                    |                 |                                     |                                                                       |                                                            |                                                                                   |                                         |                                     |
|--------------------------------------------------------------------------------------|-----------------------------------------------|----------------------------------------------------------------------------------------------------|-----------------|-------------------------------------|-----------------------------------------------------------------------|------------------------------------------------------------|-----------------------------------------------------------------------------------|-----------------------------------------|-------------------------------------|
| Επιλογή Αριθμός / Α/Α<br>Συστήματος                                                  | 🛆 Τίτλος / Αρ.Διακήρυξης 🛆                    | Αρμόδιος 🛆                                                                                                    | Υπολειπομ.χρ    | ρόνος 📥                             | Καταληκτική ημ/νία<br>υποβολής                                        | Ολες οι απαντήσεις                                         | Οι απαντήσεις της<br>εταιρείας σας                                                | Παρακολούθηση                           | Μηνύματα που δεν<br>έχουν διαβαστεί |
| 0 205523                                                                             | ΔΙΑΓΩΝΙΣΜΟΣ ΠΡΟΜΗΘΕΙΑ<br>ΤΡΟΦΙΜΩΝ - 4/12/2023 | Σ Εκπαιδευόμενος Χρήστης 101, Κος ΥΠΟΥΡΓΕΙΟ<br>ΨΗΦΙΑΚΗΣ ΔΙΑΚΥΒΕΡΝΗΣΗΣ - 0000                                                                  | 26 ημέρες, 3 ώρ | οες                                 | 29/12/2023 15:00:00                                                   | Σφραγισμένη                                                | 0                                                                                 |                                         | 0                                   |
| Επιστροφή στο Κονσόλα Διο<br>Κονσόλα Διαχείρισης<br>Κονσόλα Διαχείρισης > Ανοικτές δ | ιχείρισης<br>ημοσιεύσεις >                    |                                                                                                    |                 | <u>δη</u><br>Επιλε<br>στον<br>επιλέ | <b>μιουργίας</b><br>έγετε τον δια<br><b>αριθμό το</b><br>έγετε από τι | <u>Β΄ τρό</u><br>προσχε<br>αγωνισ<br>ου) και α<br>ς ενέργε | <u>πος</u><br>εδίου προσφ<br>μό (πατάτε ε<br>στη συνέχεια<br>ειες « <b>Δημιου</b> | οοράς<br>πάνω<br>ργία                   |                                     |
| 20020                                                                                |                                               |                                                                                                    |                 | προσ                                | <b>σφορας</b> » κυ                                                    |                                                            | <b>Λεση»</b><br>Ενέργει                                                           | ες Δημιουργία προσφο                    | οάς 🗸 Εκτέλεση                      |
|                                                                                      | Συνοπτικός<br>Κατά<br>Υπολειπομ.)             | τίτλος ΔΙΑΓΩΝΙΣΜΟΣ ΠΡΟΜΗΘΕΙΑΣ ΤΡΟΦΙΜΩΝ - 4/12/2023<br>ισταση Ενεργός / υποβολή προσφορών (Σφραγισμένες προσφορές)<br>(ρόνος 26 ημέρες, 3 ώρες |                 | Καταλη                              | Ημ/νία ένα<br>ικτική ημερ/νία υποβολής προσι                          | αρξης υποβολής πρα<br>φορών/αιτήσεων συ                    | σφορών 03/12/2023 11:26:44<br>μμετοχής 29/12/2023 15:00:00                        | Επικοινωνίες<br>Προβολή υποβολών        | l<br>hur                            |
| Γενικά Στοιχεία Διαγωνισμού                                                          | Οικονομική Προσφορά Ημερομηνίες & Κι          | ανόνες Διενέργειας                                                                                                    |                 |                                     |                                                                       |                                                            |                                                                                   | Προβολή με δυνατ.ε<br>Εξαγωγή σε υπολογ | κτύπωσης<br>νιστικό φύλλο           |
|                                                                                      | Αρμόδιος Υπ                                   | άλληλος Εκπαιδευόμενος Χρήστης 101, Κος ΥΠΟΥΡΓΕΙΟ ΨΗΦΙΑΚΗΣ<br>ΔΙΑΚΥΒΕΡΝΗΣΗΣ - 0000                                                            |                 |                                     |                                                                       | Στυλ υπ                                                    | roβoλής Σφραγισμένη                                                               |                                         |                                     |

#### Δημιουργείται το προσχέδιο προσφοράς και λαμβάνει ΑΑ προσχεδίου (π.χ. 333979)

|                                                                                                    |                                                                                                    | Συνοπτικός τίτλος         | ς ΔΙΑΓΩΝΙΣ                    |                |            | ÞIMΩN - 4/12/2023                                      |                         |                     |
|----------------------------------------------------------------------------------------------------|----------------------------------------------------------------------------------------------------|---------------------------|-------------------------------|----------------|------------|--------------------------------------------------------|-------------------------|---------------------|
|                                                                                                    |                                                                                                    |                           |                               | νισμός δύο (2) | (υπο)φακέλ | DV D                                                   |                         |                     |
| ενικά Στοιχεία                                                                                        | α Οικονομική Προσφα                                                                                                    | ορά                       |                               |                |            |                                                        |                         |                     |
|                                                                                                    |                                                                                                    | Προμηθευτ                 | ής VENDO                      | R001           |            |                                                        |                         |                     |
|                                                                                                    |                                                                                                    | Νόμισμα RF                | FQ EUR                        |                |            |                                                        |                         |                     |
|                                                                                                    | Nój                                                                                                    | μισμα τιμής προσφορ       | άς EUR                        |                |            |                                                        |                         |                     |
|                                                                                                    |                                                                                                    | Ακρίβεια τιμ              | ής Οποιοδή                    | ποτε           |            |                                                        |                         |                     |
| υνημμένα                                                                                              | ι Υποβολής                                                                                                    |                           |                               |                |            |                                                        |                         |                     |
|                                                                                                    |                                                                                                    |                           |                               |                |            |                                                        |                         |                     |
|                                                                                                    |                                                                                                    |                           |                               |                |            |                                                        |                         |                     |
| Προσθήκη α                                                                                            | τυνημμένου                                                                                                    |                           |                               |                |            |                                                        |                         |                     |
| Προσθήκη α<br>Ακολουθία                                                                               | συνημμένου                                                                                                    | 1                         | Γίτλος                        | Τύπος          | Περιγρ     | οαφή                                                   | Еµт                     | ΠΙστευτικ           |
| Προσθήκη α<br>Ακολουθία<br>Δεν βρέθηκαν                                                               | τυνημμένου<br>αποτελέσματα.                                                                                                    | 1                         | Γίτλος                        | Τύπος          | Περιγρ     | οαφή                                                   | Εμτ                     | πιστευτικ           |
| Προσθήκη α<br>Ακολουθία<br>Δεν βρέθηκαν<br>Απαιτήσεια<br>Ανάπτυξη όλ                                  | τυνημμένου<br>αποτελέσματα.<br><b>ς &amp; Όροι</b><br>Ⅲ ▼<br>ων   Σύμπτυξη όλων                                                                                                    | 1                         | Γίτλος                        | Τύπος          | Περιγρ     | σαφή                                                   | Εμτ                     | πιστευτικ           |
| Προσθήκη α<br>Ακολουθία<br>Δεν βρέθηκαν<br>Απαιτήσεια<br>Ανάπτυξη όλ<br>φ                             | αποτελέσματα.<br><b>ς &amp; Όροι</b><br>ΙΙΙΙ ▼<br>Σύμπτυξη όλων                                                                                                    |                           | Γίτλος                        | Τύπος          | Περιγρ     | αφή                                                    | Εμτ                     | ΠΙστευτικ           |
| Προσθήκη α<br>Ακολουθία<br>Δεν βρέθηκαν<br>Απαιτήσεια<br>Φ τ<br>Ανάπτυξη όλ<br>Φ<br>Εστίαση Τί        | τυνημμένου<br>αποτελέσματα.<br><b>ς &amp; Όροι</b><br>Ⅲ ▼<br>ων Ι Σύμπτυξη όλων                                                                                                    |                           | Τίτλος                        | Τύπος          | Περιγρ     | οαφή<br>(ποφάκελος Διαζ                                | Εμτ<br>δικασίας         | ΠΙστευτικ           |
| Προσθήκη α<br>Ακολουθία<br>Δεν βρέθηκαν<br>Απαιτήσεια<br>Ανάπτυξη όλ<br>Φ<br>Εστίαση Τί               | τυνημμένου<br>αποτελέσματα.<br><b>ζ &amp; Όροι</b>                                                                                                    |                           | Γίτλος                        | Τύπος          | Γεριγε     | οαφή<br>/ποφάκελος Διαζ                                | Εμτ<br>δικασίας         | πιστευτικ<br>Απαίτι |
| Προσθήκη α<br>Ακολουθία<br>Δεν βρέθηκαν<br>Απαιτήσεια<br>Απαιτήσεια<br>Ανάπτυξη όλ<br>Φ<br>Εστίαση Τί | τυνημμένου<br>αποτελέσματα.<br><b>ζ &amp; Όροι</b>                                                                                                    | ΣΗ                        | Γίτλος                        | Τύπος          | Υ          | σαφή<br>Υποφάκελος Διαζ                                | Εμη<br>δικασίας<br>νική | πιστευτικ<br>Απαίτι |
| Προσθήκη α<br>Ακολουθία<br>Δεν βρέθηκαν<br>Απαιτήσεια<br>Ανάπτυξη όλ<br>φ<br>Εστίαση Τί<br>φ          | τυνημμένου<br>αποτελέσματα.<br><b>ς &amp; Όροι</b><br>                                                                                                    | ΣΗ                        | Γίτλος                        | Τύπος          | Υ          | οαφή<br>΄ποφάκελος Διαζ                                | Εμη<br>δικασίας<br>νική | πιστευτικ           |
| Προσθήκη α<br>Ακολουθία<br>Δεν βρέθηκαν<br>Απαιτήσεια<br>Απαιτήσεια<br>Ανάπτυξη όλ<br>Φ<br>Εστίαση Τί | τυνημμένου<br>αποτελέσματα.<br><b>ς &amp; Όροι</b><br>Ⅲ ▼<br>ων   Σύμπτυξη όλων<br>ίτλος<br>▲ Απαιτήσεις<br>▲ ΓΕΝΙΚΗ ΑΠΑΙΤΗ                                                                              | ΣΗ                        | Τίτλος                        | Τύπος          | Περιγρ     | <b>ναφή</b><br>(ποφάκελος Διαζ                         | Εμτ<br>δικασίας         | Απαίτι              |
| Προσθήκη α<br>Ακολουθία<br>Δεν βρέθηκαν<br>Απαιτήσεια<br>Απαιτήσεια<br>Ανάπτυξη όλ<br>Φ<br>Εστίαση Τί | <ul> <li>πυνημμένου</li> <li>αποτελέσματα.</li> <li><b>ζ &amp; Όροι</b></li> <li>ψ</li> <li>ων   Σύμπτυξη όλων</li> <li>ίπλος</li> <li>Δπαιτήσεις</li> <li>ΔΓΕΝΙΚΗ ΑΠΑΙΤΗ</li> <li>Να υποβληθ</li> </ul> | ΣΗ<br>εί προσφορά σύμφωνα | <b>Γίτλος</b><br>με τος όρους | Τύπος          | Υ          | <b>ναφή</b><br>(ποφάκελος Διαζ<br>ωκαιολογητικά / Τεχτ | Εμη<br>δικασίας<br>νική | ΠΙστευτικ<br>Απαίτ  |

#### <u>Βήματα ηλεκτρονικής προσφοράς</u>

- Επισυνάπτετε τα αρχεία στον ορθό υποφάκελο (Δικαιολογητικά Συμμετοχής/Τεχνική προσφορά) ή (Οικονομική προσφορά)
- 2. Απαντάτε όλες τις απαιτήσεις
- 3. Καταχωρίζετε τουλάχιστον μία παραπομπή
- Καταχωρίζετε την προσφερόμενη τιμή (καρτέλα Οικονομική προσφορά
- 5. Επιλέγετε (προαιρετικά) το «Συνέχεια» (για να ελέγξετε τυχόν ελλείψεις στις ηλεκτρονικές φόρμες ή σφάλματα)
- 6. Παράγετε την εκτύπωση της τεχνικής προσφοράς και την εκτύπωση της οικονομικής προσφοράς από το Σύστημα
  7. Υπογράφετε τις εκτυπώσεις ψηφιακά, τις επισυνάπτετε στον ορθό υποφάκελο την κάθε μία ως τελευταίο αρχείο του αντίστοιχου υποφακέλου
- 8. Επιλέγετε «**Συνέχεια**» (εάν εμφανιστούν σφάλματα διορθώνετε και παράγετε όποια εκτύπωση επηρεάστηκε)
- Επιλέγετε «Υποβολή» (εάν εμφανιστούν σφάλματα διορθώνετε και παράγετε όποια εκτύπωση επηρεάστηκε)

### Κατάρτιση προσφοράς - Βήμα 1: Επισύναψ<u>η αρχ</u>είων

| Συνημμένα Υποβολής<br>Προσθήκη συνημμένου<br>Ακολουθία<br>Δεν βρέθηκαν αποτελέσματα.   | - mpnpa                                                         | Τίτλος Τι                                                         | -<br>ύπος Περιγρ               | αφή Εμπιστευτικό                                       | Κατηγορία                  |                 | 1.         2.           | Στην κα<br>επιλέγα<br>Στο πο<br><b>Τύπο</b><br>Τιτλοα<br>αρχεί                      | αρτέλα « <b>Γενικά</b><br>ετε « <b>Προσθήκη</b><br>φάθυρο που αν<br><b>ς συνημμένου</b><br>ς: Καταχωρίζετα<br>ου (π.χ. Εγγυητ                                                                         | <ul> <li>Στοιχεία</li> <li>συνημι</li> <li>νοίγει επι</li> <li>Αρχείο</li> <li>τον τίτλική)</li> </ul>                 | <b>α</b> »,<br><b>ιένου</b> »<br>λέγετε<br>\ο του                                                |
|----------------------------------------------------------------------------------------|-----------------------------------------------------------------|-------------------------------------------------------------------|--------------------------------|--------------------------------------------------------|----------------------------|-----------------|-------------------------|-------------------------------------------------------------------------------------|----------------------------------------------------------------------------------------------------|----------------------------------------------------------------------------------------------------|--------------------------------------------------------------------------------------------------|
| <b>Προσθήκη συν</b><br>Τύπος συνημμένου<br>Τίτλος<br>Περιγραφή<br>Κατηγορία<br>*Αρχείο | ημμένου<br>Αρχείο<br>ΕΓΓΥΗΤΙΚ<br>ΠΕΙΡΑΙΩΣ<br>Από Οικο<br>Choose | <b>ν</b><br>ΚΗ<br>Ι<br>Ι<br>νομικό Φορέα:<br><b>File</b> ΔΙΑΚ 200 | Υποφάκελος Δι<br>06erged (1).p | καιολογητικά Συμμετοχής / Τεχ<br>df<br>Ακύρωση Νέα προ | νική Προσφορά<br>οσθήκη Εφ | ×<br>ί •        | 3.<br>Στr<br>ίδια<br>Μτ | επιθυ<br>Κατη<br>υποφ<br>Αρχε<br>θέλετ<br>υπολα<br>Επιλέγ<br>οθόνη κατ<br>οτρόπο επ | γραφη. Κατάχα<br>ομητο κείμενο<br>φορία: Επιλέγετ<br>όκελο<br>ίο: Επιλέγετε το<br>τε να επισυναφθ<br>ογιστή σας<br>ετε «Εφαρμογή<br>ταγράφεται το συνη<br>ισυνάπτετε όσα αρχ<br>το «μολύβι» να τα διι | ριζετε το<br>τε τον ορ<br>ο αρχείο 1<br>ο αρχείο 1<br>ο αρχεί<br>ο από τα<br>μμένο αρχεί<br>εία επιθυμεί<br>ορθώσετε ή | ο<br>Ο<br>Ο<br>Ο<br>Ο<br>Ο<br>Ο<br>Ο<br>Ο<br>Ο<br>Ο<br>Ο<br>Ο<br>Ο<br>Ο<br>Ο<br>Ο<br>Ο<br>Ο<br>Ο |
| Συνημμένα Υποβολής                                                                     |                                                                 |                                                                   |                                |                                                        |                            |                 | «κα<br>πρ               | άδο» να τα<br><b>οσχεδίου</b> »                                                     | διαγράψετε. Επιλέγε                                                                                                    | ετε « <b>Αποθή</b>                                                                                                    | κευση                                                                                            |
| Ακολουθία Δ Τίτλος Δ                                                                   | <b>Τύπος</b> △                                                  | <b>Περιγραφή</b> Δ                                                | Εμπιστευτικό                   | Κατηγορία Δ                                            | ονητικά Σιμμιστονής / Τ    | εννικά Προσφορά | Τελ.ενη                 | <b>έρωση από</b> △                                                                  | Τελευταία ενημέρωση △                                                                                                    | Ενημέρωση                                                                                                    | Διαγραφή<br>😁                                                                                    |
|                                                                                        | Αμχείο                                                          | TILIF/AIXZ                                                        |                                | Από Οικονομικό Φορεά. Η ποφακελος Δικαίολ              | ioviting conheioville / 1  | εχνική προφορά  | UTWVEN                  | DONUT.COW                                                                           | 00/12/2020                                                                                                    | J                                                                                                    |                                                                                                  |

#### Κατάρτιση προσφοράς - Βήμα 2: Απάντηση απαιτήσεων

| <b>Απα</b><br><i>Φ</i> | τήσεις<br>✿ ▼<br>πτυξη όλ | <b>ς &amp; Όροι</b><br>Ⅲ ▼<br>ων Ι. <mark>ύμπτυξη όλων</mark> |                          |               |             | 1.<br>2. | Στην καρτέλα « <b>Γενικά Στοιχεία</b> »,<br>στην περιοχή <b>Απαιτήσεις &amp; Όροι</b><br>επιλέγετε «Ανάπτυξη όλων»<br>Στη στήλη « <b>Απάντηση</b> »<br>καταχωρίζετε σχετικό κείμενο σε |          |
|------------------------|---------------------------|---------------------------------------------------------------|--------------------------|---------------|-------------|----------|----------------------------------------------------------------------------------------------------|----------|
| Εστ                    | ίαση Τί                   | ίτλος                                                         | Υποφάκελος Διαδικασίας   | Απαίτηση      | Απάντηση    |          | όλες τις απαιτήσεις.                                                                                                    | αρύτητας |
|                        |                           | Απαιτήσεις                                                    |                          |               |             | 3.       | Επιλέγετε « <b>Προσθήκη</b>                                                                                                    |          |
| +                      | <b></b>                   | ΓΕΝΙΚΗ ΑΠΑΙΤΗΣΗ                                               | Δικαιολογητικά / Τεχνική |               |             |          | παραπομπής»                                                                                                    | 0        |
|                        |                           | Να υποβληθεί προσφορά σύμφωνα με τος όρους της Δξης.          | Δικαιολογητικά / Τεχνική | ΝΑΙ / ΣΥΜΦΩΝΩ | ΝΑΙ/ΣΥΜΦΩΝΩ |          | li                                                                                                    |          |
|                        |                           |                                                               |                          |               |             |          |                                                                                                    |          |
| Προσθι                 | ίκη παρ                   | απομπής                                                       |                          |               |             |          |                                                                                                    |          |

### Κατάρτιση προσφοράς - Βήμα 3: Προσθήκη παραπομπής

| Κονσόλα Διαχείρισης<br>Κονσόλα Διαχείρισης > Αν<br>Παραπομπές<br>Αποθήκευση<br>Αναζήτηση<br>Στην αναζήτηση δεν ισχύει η | ιοικτές δημοσιεύσεις > Διαγωνισμός: 205523 > Δημ<br>η συμφωνία πεζών-κεφαλαίων | ιουργία προσφοράς για Διαγωνισμό 333979 (Διαγωνισμός "205523") > |           | <ol> <li>Καταχωρίζετε και παραπομπές στις αντίστοιχες<br/>απαντήσεις απαιτήσεων (δηλαδή τεκμηρίωση της<br/>απάντησης)</li> <li>Προσοχή! Σε περίπτωση απαιτήσων που δεν ήταν<br/>καταχωρισμένες στην καρτέλα Γενικά Στοιχεία,<br/>αποτελούν απαιτήσεις (παραμέτρους) της καρτέλας</li> <li>Οικονομική προσφορά και συμπληρώνονται μόνον<br/>εφόσον καταχωρίσετε τιμή στο είδος.</li> <li>Επιλέγετε Αποθήκευση.</li> </ol> |
|----------------------------------------------------------------------------------------------------|--------------------------------------------------------------------------------|------------------------------------------------------------------|-----------|----------------------------------------------------------------------------------------------------|
| Ενότητα                                                                                                    | Αρ. Ι ραμμής / Περιγραφή Είδους                                                | Απαίτηση                                                         | Απάντηση  | Παραπομπη                                                                                                    |
| ΓΕΝΙΚΗ ΑΠΑΙΤΗΣΗ                                                                                                    |                                                                                | Να υποβληθεί προσφορά σύμφωνα με τος όρους της Δξης.             | ΝΑΙ/ΣΥΜΦΩ |                                                                                                    |
| Επιστροφή                                                                                                    |                                                                                |                                                                  |           |                                                                                                    |
| Κονσόλα Διαχείρισης                                                                                                    |                                                                                |                                                                  |           | Λαμβάνετε <b>επιβεβαίωση</b> και επιλέγετε <b>Επιστροφή</b>                                                                                                    |
| Κονσόλα Διαχείρισης > Ανοικ                                                                                             | τές δημ <mark>ροιεύσεις &gt; Διαγωνισμός: 205523 &gt; Δημιουργί</mark> α       | α προσφοράς για Διαγωνισμό 333979 (Διαγωνισμός "205523") >       |           |                                                                                                    |
| 🗟 Επιβεβαίωση                                                                                                    |                                                                                |                                                                  |           |                                                                                                    |
| Οι παραπομπές αποθηκεί<br>Παραπομπές                                                                                    | τηκαν                                                                          |                                                                  |           |                                                                                                    |
|                                                                                                    |                                                                                |                                                                  |           |                                                                                                    |

### Κατάρτιση προσφοράς - Βήμα 4: Καταχώριση τιμών

| Κονσόλα Διαχείρισι               | ß                                                                                                    |                                        |                     |               |                       |                                             |                                                                                         |                             |              |                |               |   |                                                                                                    |
|----------------------------------|----------------------------------------------------------------------------------------------------|----------------------------------------|---------------------|---------------|-----------------------|---------------------------------------------|-----------------------------------------------------------------------------------------|-----------------------------|--------------|----------------|---------------|---|----------------------------------------------------------------------------------------------------|
| Κονσόλα Διαχείριση<br>Δημιουργία | 。><br>προσφοράς για Διαγωνισμό 333979 (Δ                                                                                                 | ιαγωνισμό                              | ς <b>"205523"</b> ) |               | А <u>к</u> ир         | ρο Προβολή ιστορικο                         | ύ προσφοράς Προσφορά μ                                                                  | έσω υπολογιστικ             | κού φύλλου Α | ιποθήκ.προσχεί | δίου Συνέχεια | 1 | . Στην καρτέλα « <b>Οικονομική</b><br><b>προσφορά</b> », καταχωρίζετε                                |
| Γενικά Στοιχεία                  | Συνοπτικός τίτλος ΔΙΑΓΩΝΙΣΜΟΣ ΠΡΟΜΗΘ<br>☑ Διαγωνισμός δύο (2) (<br>Οικονομική Προσφορά                                                   | <u>ΕΙΑΣ ΤΡΟΦΙΜΩΝ</u><br>'υπο)φακέλων ᡗ | <u>- 4/12/2023</u>  |               |                       | Υπο<br>Καταληκτική ημ                       | ι <b>λειπομ.χρόνος</b> 25 ημέρες, 23<br><i>υ</i> ίνία υποβολής <sup>29/12/2023 15</sup> | ώρες<br>:00:00              |              |                |               |   | στη στήλη «Τιμή<br>προσφοράς». σε όλες τις<br>απαιτήσεις, χωρίς ΦΠΑ ανά<br>μονάδα μέτρησης (π.χ. Ανά |
| •••                              | A=14 =                                                                                                    | Venineta                               | <b>T</b>            | T             | 4                     | <b>D</b> a <b>-</b> śranaw <b>- -</b> śrana | <b>D</b> iiiii                                                                          | 4                           |              |                | Function      | 2 | τεμάχιο) ή<br>. Επιλέγετε το «μολύβι» και                                                            |
| ι ραμμη<br>1 Γάλα                | Αποστολή προς                                                                                                    | <b>καταταζη</b><br>Σφοανισμένη         | τιμη εκκινησης      | ιιμη προσφορι | ας νιονασα<br>3 Νίτορ | τιοσοτητα-στοχος<br>250                     | ποσοτητά για τιμη προσφ                                                                 | <b>ορας Ημερομην</b><br>250 | ία υποσχεσης | Ναι γ          | Ενημερωση     |   | καταχωρίζετε τιμή στο                                                                                |
| 2 📑 Είδη Παντο                   | <ul> <li>Ο Ο πως αναφέρεται στους όρους της Διακήρυξης</li> <li>Πωλείου</li> <li>Ο Όπως αναφέρεται στους όρους της Διακήρυξης</li> </ul> | Σφραγισμένη                            |                     |               | 0                     |                                             |                                                                                         |                             | ••           | Όχι 🗸          |               | 3 | πεδίο «Τιμή προσφοράς».<br>. Ελέγχετε εάν στη στήλη                                                  |
| 2.01 Ζάχαρη                      | Ο-Όπως αναφέρεται στους όρους της Διακήρυξης                                                                                             | Σφραγισμένη                            |                     |               | 2 Κιλό                | 100                                         |                                                                                         | 100                         | i.           | Ναι 🗸          | 1             |   | «Προσφορά» αναφέρεται                                                                                |
| 2.02 Αβγά                        | Ο-Όπως αναφέρεται στους όρους της Διακήρυξης                                                                                             | Σφραγισμένη                            |                     | 0             | ,7 Γεμαχιο            | 1.000                                       |                                                                                         | 1.000                       | Ť            | Ναι 🗸          | 1             |   | «NAI»                                                                                                |
|                                  |                                                                                                    |                                        |                     |               |                       |                                             |                                                                                         |                             |              |                |               |   |                                                                                                    |
| Προσθήκη παρα                    | πομπής                                                                                                    |                                        |                     |               |                       |                                             |                                                                                         |                             |              |                |               |   |                                                                                                    |

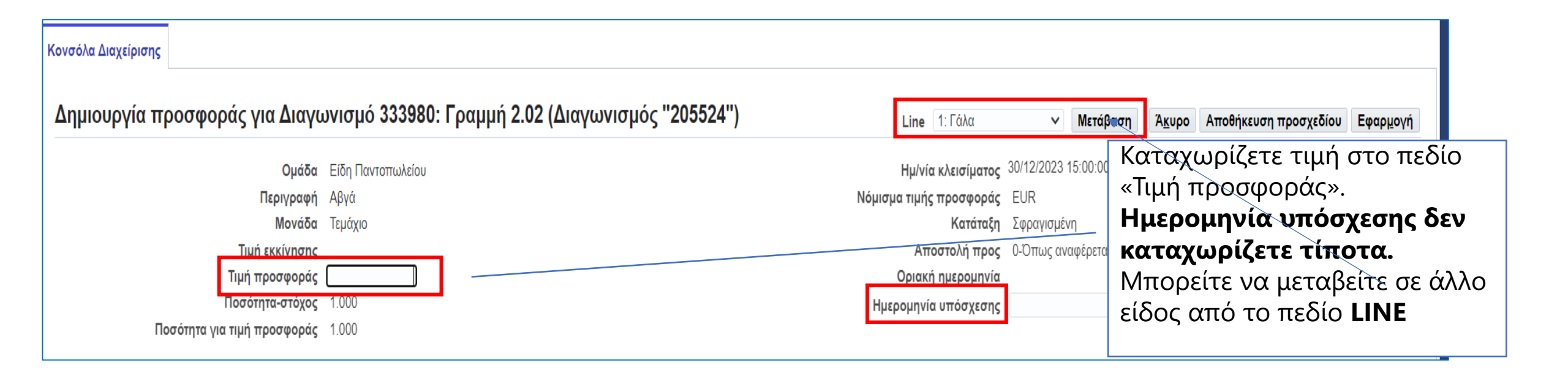

| Γραμμή                | Αποστολή προς                                                          | Κατάταξη    | Τιμή εκκίνησης | Τιμή προσφοράς | Μονάδα  | Ποσότητα-στόχος | Ποσότητα για τιμή προσφοράς | Ημερομηνία υπόσχεσης | Προσφορά | Ενημέρωση |
|-----------------------|------------------------------------------------------------------------|-------------|----------------|----------------|---------|-----------------|-----------------------------|----------------------|----------|-----------|
| 1 Γάλα                | 0-Όπως αναφέρεται στους όρους της Διακήρυξης                           | Σφραγισμένη |                | 3              | Λίτρο   | 250             | 250                         | to                   | Nai 🗸    | 1         |
| 2 📑 Είδη Παντοπωλείου | 0-Όπως αναφέρεται στους όρου <mark>ς</mark> της Διακήρυξης             | Σφραγισμένη |                |                |         |                 |                             |                      | Όχι 🗸    |           |
| 2.01 Ζάχαρη           | 0-Όπως αναφέρεται στους όρου <mark>ς</mark> της Δια <del>κήρυξης</del> | Σφραγισμένη |                | 2              | Κιλό    | 100             | 100                         | tigo (               | Ναι 🗸    | 1         |
| 2.02 Αβγά             | 0-Όπως αναφέρεται στους όρους της Διακήρυξης                           | Σφραγισμένη |                | 0,7            | Τεμάχιο | 1.000           | 1.000                       | tig.                 | Nai 🗸    | 1         |

 Εάν υπάρχουν Ομάδες, π.χ. στο παράδειγμα Είδη παντοπωλείου με δύο είδη, τότε θα πρέπει να καταχωρίσετε τιμή σε όλα τα είδη της Ομάδας διαφορετικά θα εμφανιστεί σφάλμα.

| Κονσόλα Δια                           | αχείρισης > Ανοικτές δημοσι                                                                                                    | ώσεις ><br>μα Διανμινματιό 333980 (                                                              | Διαγιωνισμό                        | c "205524")     |                                                                                                    |                                                                          |                                                  |                                                          |                                                                                                    |                                                                                                    |                                                                                |
|---------------------------------------|----------------------------------------------------------------------------------------------------|--------------------------------------------------------------------------------------------------|------------------------------------|-----------------|----------------------------------------------------------------------------------------------------|--------------------------------------------------------------------------|--------------------------------------------------|----------------------------------------------------------|----------------------------------------------------------------------------------------------------|----------------------------------------------------------------------------------------------------|--------------------------------------------------------------------------------|
| Δημιου                                | Συνοπη                                                                                                    | ικός τίτλος ΔΙΑΓΩΝΙΣΜΟΣ ΠΡΟΜΗ<br>ΜΩ Διαγωνισμός δύο (2                                           | ΘΕΙΑΣ ΤΡΟΦΙΜΩΝ<br>) (υπο)φακέλων 💷 | No2 - 4/12/2023 | Ά <u>κ</u> υς                                                                                                    | ο Προβολή ιστορικα<br>Υπα<br>Καταληκτική η                               | ού προσφοράς<br>ολειπομ.χρόνος<br>μ/νία υποβολής | Προσφορά μέσω<br>26 ημέρες, 23 ώρε<br>30/12/2023 15:00:0 | <b>υπολογιστικού φύλλου</b><br>ς<br>0                                                                                   | Αποθήκ.προσχεδίου                                                                                                | Συνέχεια                                                                       |
| Γενικά Στο                            | οιχεία Οικονομική Προσφι                                                                                                    | ορά                                                                                              |                                    |                 |                                                                                                    |                                                                          |                                                  |                                                          |                                                                                                    |                                                                                                    |                                                                                |
| Γοαυμή                                | Αποστολ                                                                                                    | ή προς                                                                                           | Κατάταξη                           | Τιμή εκκίνησης  | Τιμή προσφοράς Μονάδα                                                                                                    | Ποσότητα-στόχος                                                          | Ποσότητα για                                     | α τιμή προσφοράα                                         | Ηυερομηνία υπόσχεα                                                                                                    | της Προσφορά Ενι                                                                                                 | ημέρωση                                                                        |
| 1 Γάλα 🧑                              | 0-Όπως αν                                                                                                    | αφέρεται στους όρους της Διακήρυξης                                                              | Σφρανισμένη                        |                 | Λίτρο                                                                                                    | 250                                                                      |                                                  | 250                                                      |                                                                                                    |                                                                                                    | /                                                                              |
| 2 📑 Eíðr                              | η Παντοπω <del>λείου <u>0</u>.Όπως αν</del>                                                                                                    | αφέρεται στους όρους της Διακήρυξης                                                              | Σφοανισμένη                        |                 |                                                                                                    |                                                                          |                                                  |                                                          |                                                                                                    |                                                                                                    | <i></i>                                                                        |
| Δημιουργία<br>Παράμετροι<br><br>Ομάδα | α προσφοράς για Διαγων<br>Περιγραφή Γι<br>Μονάδα Λ<br>Τιμή εκκίνησης<br>Τιμή προσφοράς 2<br>Ποσότητα για τιμή προσφοράς 2<br>Ποσότητα για τιμή προσφοράς 2 | ισμό 333980: Γραμμή 1 (Διαγωνι<br><sup>ιλα</sup><br><sup>τρο</sup><br>3)<br>30<br>30<br>30<br>30 | σμός "205524")<br>Γαίτηση          | Ν               | Line 2: Είδη Παντοπωλείου ♥ Μ<br>Ημ/νία κλεισίματος 30/12/2023 15:0<br>Ιόμισμα τιμής προσφοράς EUR<br>Κατάταξη Σφραγισμένη<br>Αποστολή προς 0-Όπως αναφέ<br>Οριακή ημερομηνία<br>Ημερομηνία υπόσχεσης | ετάβαση Α <u>κ</u> υρο Αποθήκ<br>0:00<br>Φεται στους όρους της Διακήρυξη | <b>ευση προσχεδίου Ε</b>                         |                                                          | εαν σε καπά<br>σύμβολο<br>είδος αυτό<br>οποία πρέτ<br>Επιλέγετε τα<br>συμπληρών<br>Αν δεν προ<br>λόγω είδος<br>απάντηση | οιο είοος ο<br>, σημαίνε<br><b>έχει απαίη</b><br>τει να απο<br>ο «μολύβι»<br>ετε την απ<br>σφέρετε τ<br>δεν απαι | ειτε τα<br>ι ότι τ<br><b>ιηση ι</b><br>ιντηθ<br>και<br>τάντηα<br><u>τείται</u> |
| Γενικά                                | Να έχει 2% λιπαρά                                                                                                    | Απαιτείται Νο                                                                                    | αναφερθουν                         | 2 %             | 1                                                                                                    |                                                                          |                                                  |                                                          |                                                                                                    |                                                                                                    |                                                                                |

### Κατάρτιση προσφοράς - Βήμα 5: «Συνέχεια» για έλεγχο

| Κονσόλα Διαχείρισης                                                                                                    |                                                                                                    |
|----------------------------------------------------------------------------------------------------|----------------------------------------------------------------------------------------------------|
| Κονσόλα Διαχείρισης > Ανοικτές δημοσιεύσεις > Διαγωνισμός: 205523 ><br>Δημιουργία προσφοράς για Διαγωνισμό 333979 (Διαγωνισμός "205523")                                                                                                    | Άκυρο Προβολή ιστορικού προσφοράς Προσφορά μέσω υπολογιστικού φύλλου Αποθήκ.προσχεδίου Συνέχεια                      |
| Συνοπτικός τίτλος <u>ΔΙΑΓΩΝΙΣΜΟΣ ΠΡΟΜΗΘΕΙΑΣ ΤΡΟΦΙΜΩΝ - 4/12/2023</u><br>☑ Διαγωνισμός δύο (2) (υπο)φακέλων <sup>Ω</sup>                                                                                                    | Υπολειπομ.χρόνος 25 ημέρες, 23 ώρες<br>Καταληκτική ημ/νία υποβολής 29/12/2023 15:00:00                               |
| Γενικά Στοιχεία Οικονομική Προσφορά                                                                                                    | Επιλέγετε «Σ <b>υνέχεια</b> ».<br>Αν ακολουθήσει <b>προειδοποίηση</b> τότε δεν                                       |
| Κονσόλα Διαχείρισης > Ανοικτές δημοσιεύσεις > Διαγωνισμός: 205523 >                                                                                                    | υπάρχουν σφαλματα στην ηλεκτρονικη<br>προσφορά.                                                                      |
| <ul> <li>Προειδοποίηση</li> <li>Ο αγοραστής σάς έχει ζητήσει να υποβάλετε μία, βέλτιστη προσφορά. Δεν επιτρέπονται οι πολλαπλές προσφορές (επανυποβολή προσφορά</li> <li>Αυτή η προσφορά αποτελεί απάντηση σε ένα RFQ όπου η υποβληθείσα προσφορά θα αξιολογηθεί σε δύο στάδια - "Δικαιολογητικά / Τεχνικτ</li> </ul> | Θα μπορούσε να εμφανιστεί σφάλμα ότι δεν<br>κή <sup>τ</sup> και Όκονομκή συμπληρώθηκε καμία παραπομπή, δεν           |
| Δημιουργία προσφοράς για Διαγωνισμό 333979: Εξέταση και υποβολή (Διαγωνισμός 205<br>Κεφαλίδα                                                                                                    | <sup>5523)</sup> καταχωρίστηκε τιμή, δεν καταχωρίστηκε<br>τιμή σε όλα τα είδη μιας ομάδας οπότε θα                   |
| Τίτλος ΔΙΑΓΩΝΙΣΜΟΣ ΠΡΟΜΗΘΕΙΑΣ ΤΡΟΦΙΜΩΝ - 4/12/2023<br>Προμηθευτής VENDOR001<br>Ακρίβεια τιμής Οποιοδήποτε                                                                                                    | έπρεπε να προβείτε στις απαραίτητες<br><sup>καταλη</sup> διορθώσεις. Επιλέγετε συχνά <b>Αποθήκευση</b><br>προσχεδίου |

### Κατάρτιση προσφοράς - Βήμα 6: Εξαγωγή εκτυπώσεων

Πηγαίνετε στην Αρχική σελίδα

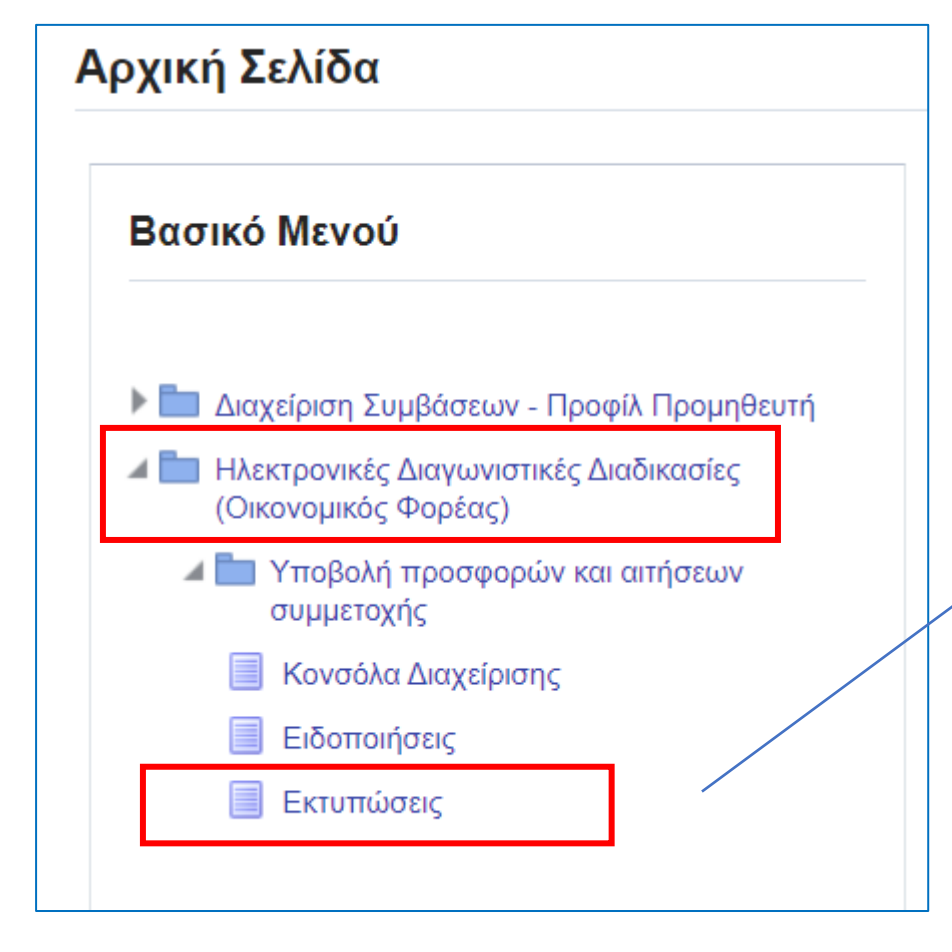

Από το **Βασικό Μενού** ακολουθείτε τη διαδρομή «Ηλεκτρονικές Διαγωνιστικές Διαδικασίες (Οικονομικός Φορέας)» → «Υποβολή προσφορών και αιτήσεων συμμετοχής» → «Εκτυπώσεις»

| Προγρ/σμ                   | ός εκτέλεσης αίτησης: Προσδιορι                           | σμός                                          |                                        | Διαχείριση προγράμματος Άκυρο Συνέχεια       |
|----------------------------|-----------------------------------------------------------|-----------------------------------------------|----------------------------------------|----------------------------------------------|
| * Υποδεικνύει α            | ιπαιτούμενο πεδίο                                         |                                               |                                        |                                              |
| ۲                          | ) Νέα αίτηση                                              |                                               |                                        |                                              |
| С                          | ) Αντιγραφή αίτησης                                       |                                               |                                        |                                              |
| Ö                          | νομα Εκτύπωσης                                            | 7 d                                           |                                        | Στο <b>Όνομα Εκτύπωσης</b> επιλέγετε το φακό |
| O.                         | νομα αίτησης<br>Το όνομα μπορεί να χρησιμοποιηθεί αργότες | α για την αναζήτηση της αίτησης.              |                                        | Στο παράθυρο αναζήτησης που εμφανίζεται,     |
|                            | Ρυθμίσεις NLS Παράμετροι Διάταξη Ειδοποί                  | ίηση Επιλογές εκτύπωσης Επιλογές παράδοσης Ετ | τιλογές χρονοδιαγράμματος              | επιλέξτε « <b>Εκτέλεση</b> »                 |
|                            |                                                           |                                               |                                        |                                              |
|                            |                                                           |                                               |                                        |                                              |
| Αναζήτης                   | ση και επιλογή: Όνομα Εκτύπα                              | υσης                                          |                                        | ×                                            |
| Αναζήτηα                   | ող                                                        |                                               |                                        |                                              |
| Για να βρεί<br>το κουμπί ' | τε το στοιχείο που θέλετε, επιλέξτε ένα<br>'Εκτέλεση''.   | ι φίλτρο από την αναπτυσσόμενη λίστα, κα      | ιταχωρίστε μια τιμή στο πεδίο κειμένου | υ και πατήστε                                |
| Αναζήτηση                  | κατά Όνομα προγράμματος 🗸                                 | Εκτέλε                                        | ση                                     |                                              |
| Αποτελέα                   | σματα                                                     |                                               |                                        |                                              |
| Επιλογή                    | Γρήγορη επιλογή                                           | Όνομα προγράμματος                            | Όνομα εφαρμογής                        |                                              |
|                            | Δεν έγινε αναζήτηση.                                      |                                               |                                        |                                              |
|                            |                                                           |                                               | Акцро                                  | ο Επιλογή                                    |
| L                          |                                                           |                                               |                                        |                                              |

| Avasimon                      | ו                                               |                                               |                                                |
|-------------------------------|-------------------------------------------------|-----------------------------------------------|------------------------------------------------|
| Για να βρείτε<br>πατήστε το κ | το στοιχείο που θέλετε, επ<br>ουμπί "Εκτέλεση". | ιλέξτε ένα φίλτρο από την αναπτυσσόμενη λίστα | α, καταχωρίστε μια τιμή στο πεδίο κειμένου και |
| Αναζήτηση κα                  | ατά Όνομα προγράμματος                          | с 🗸 📃 🛛 Ект                                   | έλεση                                          |
| Αποτελέσμ                     | ιατα                                            |                                               |                                                |
| Επιλογή                       | Γρήγορη επιλογή                                 | Όνομα προγράμματος                            | Όνομα εφαρμογής                                |
| 0                             | <b>#</b>                                        | Αίτηση Συμμετοχής                             | Αναζήτηση πηγής προμήθειας                     |
| $\bigcirc$                    | <b>=</b>                                        | Οικονομική Προσφορά Προμηθευτή                | Αναζήτηση πηγής προμήθειας                     |
|                               |                                                 | Τεχνική Προσφορά Προμηθευτή                   | Αναζήτηση πηγής προμήθειας                     |
| 0                             |                                                 |                                               |                                                |

Εμφανίζονται όλες οι εκτυπώσεις του συστήματος. Σε διαγωνισμό δύο υποφακέλων πρέπει να εξαχθεί η εκτύπωση «**Τεχνική Προσφορά Προμηθευτή**» και η εκτύπωση «**Οικονομική Προσφορά Προμηθευτή**».

Επιλέγετε από τη στήλη «Γρήγορη επιλογή» την «Τεχνική Προσφορά Προμηθευτή».

| Ορισμός                                                                                                    | Εξέταση                 |       |                  |
|----------------------------------------------------------------------------------------------------|-------------------------|-------|------------------|
| Προγρ/σμός εκτέλεσης αίτησης: Προσδιορισμός                                                                         | Διαχείριση προγράμματος | Άкυρο | <u>Σ</u> υνέχεια |
| * Υποδεικνύει απαιτούμενο πεδίο                                                                                     |                         |       |                  |
| Νέα αίτηση                                                                                                    |                         |       |                  |
| Αντιγραφή αίτησης                                                                                                   |                         |       |                  |
| Όνομα Εκτύπωσης Τεχνική Προσφορά Προμηθευτή 🚽 🔍                                                                     |                         |       |                  |
| Όνομα αίτησης                                                                                                    |                         |       |                  |
| Το όνομα μπορεί να χρησιμοποιηθεί αργότερα για την αναζήτηση της αίτησης.                                           |                         |       |                  |
| Ρυθμίσεις NLS <b>Παράμετροι</b> Διάταξη Ειδοποίηση Επιλογές εκτύπωσης Επιλογές παράδοσης Επιλογές χρονοδιαγράμματος |                         |       |                  |
| * Α/Α Διαγωνιστικής Διαδικασίας 205523/333979                                                                       |                         |       |                  |
|                                                                                                    |                         |       |                  |

Στην καρτέλα «**Παράμετροι**» καταχωρίζετε τον Α/Α Διαγωνιστικής Διαδικασίας και πατάτε enter ή περιμένετε μέχρι να εμφανιστεί ο τίτλος. Στη συνέχεια επιλέγετε «**Συνέχεια**».

| Ο<br>Ορισμός<br>Προγραμματισμός εκτέλεσης αίτησης: Εξέταση                                                                                                    | Εξέταση<br>Διαχείριση προγράμματος Άκυρο Πί <u>σ</u> ω Υποβολή |
|----------------------------------------------------------------------------------------------------|----------------------------------------------------------------|
| Όνομα                                                                                                    |                                                                |
| <ul> <li>Πληροφορίες</li> <li>Η αίτησή σας για το "Τεχνική Προσφορά Προμηθευτή" έχει προγραμματιστεί. Το αναγνωριστικό της<br/>αίτησης είναι "10574945"</li> </ul> | Στη συνέχεια επιλέγετε                                         |

| ιτησεις             |                                                       |              |           |                                 |              |          |                           |         |
|---------------------|-------------------------------------------------------|--------------|-----------|---------------------------------|--------------|----------|---------------------------|---------|
|                     |                                                       |              |           |                                 |              | 2        | Σύνθετη αναζήτηση Υποβολή | ή αίτησ |
| πος ερωτήματος για  | αίτηση Όλες οι αιτήσεις(1)                            | Μετάβαση     |           |                                 |              |          |                           |         |
| οσαρμογή του "Stack | Layout: (Fndcpreqsummarylist)"                        |              |           |                                 |              |          |                           |         |
| νοπτικός πίνακας αι | τήσεων                                                |              |           |                                 |              |          |                           |         |
| Ανανέωση            |                                                       |              |           |                                 |              |          | Γραμμές 1                 | έως 1(  |
| ναγν.αίτησης 🛆      | Όνομα 🛆                                               | Φάση 🛆       | Κατάσταση | Προγραμματίστηκε για εκτέλεση 🛆 | Λεπτομέρειες | Έξοδος 🛆 | Εκ νέου δημοσίευση 🛆      |         |
| 10716               | 832 Αποθήκευση στοιχείων αρχείου εξόδου για Προσφορές | Ολοκληρωμένη | Κανονική  | 11/04/2025 11:07:09             |              | đ        | Por .                     |         |
|                     | 831 Τεχνική Προσφορά Προμηθευτή                       | Ολοκληρωμένη | Κανονική  | 11/04/2025 11:07:05             | Ē            | ø        | <b>P</b> a                |         |
| 10716               |                                                       |              |           |                                 |              |          |                           |         |
| 10716<br>10716      | 830 Αποθήκευση στοιχείων αρχείου εξόδου για Προσφορές | Ολοκληρωμένη | Κανονική  | 11/04/2025 11:05:30             | Ę            | ø        | Do.                       |         |

Στην οθόνη των αιτήσεων, επιλέξτε «**Ανανέωση**» μέχρις ότου το αρχείο της εκτύπωσης της **Τεχνικής Προσφοράς Προμηθευτή** στη στήλη **Φάση να αναφέρεται Ολοκληρωμένη**, στη **στήλη Κατάσταση να αναφέρεται Κανονική.** Επίσης, στο αρχείο ελέχου **Αποθήκευση στοιχείων αρχείου εξόδου για Προσφορές** στη στήλη **Φάση να αναφέρεται Ολοκληρωμένη**, στη **στήλη Κατάσταση Κανονική.** 

| ιτήσεις                                                  |                                                          |              |           |                                 |              |          |                                |
|----------------------------------------------------------|----------------------------------------------------------|--------------|-----------|---------------------------------|--------------|----------|--------------------------------|
| <b>πος ερωτήματος για αίτ</b><br>οσαρμογή του "Stack Lay | τηση Όλες οι αιτήσεις(1)<br>yout: (Fndcpreqsummarylist)" | n            |           |                                 |              | 3        | Σύνθετη αναζήτηση Υποβολή αίτι |
| νοπτικος πίνακας αίτησ<br>Ανανέωση <sup>Ι</sup> •••      | τεων                                                     |              |           |                                 | F            |          | Γραμμές 1 έως                  |
| ναγν.αίτησης 🛆                                           | Ονομα 🛆                                                  | Φάση 🛆       | Κατάσταση | Προγραμματίστηκε για εκτέλεση 🛆 | Λεπτομέρειες | Εξοδος 🛆 | Εκ νέου δημοσίευση 🛆           |
| 10716832                                                 | 2 Αποθήκευση στοιχείων αρχείου εξόδου για Προσφορές      | Ολοκληρωμένη | Κανονική  | 11/04/2025 11:07:09             |              | đ        |                                |
| 10716831                                                 | Τεχνική Προσφορά Προμηθευτή                              | Ολοκληρωμένη | Κανονική  | 11/04/2025 11:07:05             | P            | đ        | Open link in new tab           |
| 10716830                                                 | Αποθήκευση στοιχείων αρχείου εξόδου για Προσφορές        | Ολοκληρωμένη | Κανονική  | 11/04/2025 11:05:30             |              | đ        | Open link in new window        |
| 10716829                                                 | Οικονομική Προσφορά Προμηθευτή                           | Ολοκληρωμένη | Κανονική  | 11/04/2025 11:05:23             | Ē            | ď        | Open link in incognito window  |
| 10716828                                                 | Αποθήκευση στοιχείων αρχείου εξόδου για Προσφορές        | Ολοκληρωμένη | Κανονική  | 11/04/2025 11:05:16             | Ę            | 6        | Create QR Code for this image  |
| 10716827                                                 | 7<br>Τεχνική Προσφορά Προμηθευτή                         | Ολοκληρωμένη | Κανονική  | 11/04/2025 11:05:13             | P            | đ        |                                |
|                                                          |                                                          |              |           |                                 |              | _        | Covo link oc                   |

| 🕢 Save As                                                          |
|--------------------------------------------------------------------|
| $\leftarrow \rightarrow \checkmark \uparrow$ Inis PC > Downloads > |
| File name: Supplier_Quote_031223                                   |
| Save as type: Adobe Acrobat Document                               |
|                                                                    |
|                                                                    |
|                                                                    |
|                                                                    |
| M. Browne Foldere                                                  |
| Browse Folders                                                     |

- Μόλις ολοκληρωθούν, στη στήλη «Εξοδος» του αρχείου της Τεχνικής Προσφοράς, με δεξι κλικ του ποντικιού (mouse) επιλέξτε Αποθήκευση συνδέσμου ως (Save link as) και
- Αποθηκεύστε το αρχείο Supplier\_Quote\_XXXX23 στον υπολογιστή σας.

Ημερομηνία: 03/12/2023 16:28:04

Επωνυμία Προμηθευτή: VENDOR001 Διεύθυνση e-mail: 01@vendor01.com Αριθμός - Α/Α Συστήματος: 205523 Τίτλος - Αριθμός Διακήρυξης: ΔΙΑΓΩΝΙΣΜΟΣ ΠΡΟΜΗΘΕΙΑΣ ΤΡΟΦΙΜΩΝ - 4/12/2023 Αριθμός Προσφοράς: 333979

#### ΥΠΟΦΑΚΕΛΟΣ: ΔΙΚΑΙΟΛΟΓΗΤΙΚΑ ΣΥΜΜΕΤΟΧΗΣ / ΤΕΧΝΙΚΗ ΠΡΟΣΦΟΡΑ

| τιτλος    | ΠΕΡΙΓΡΑΦΗ | ONOMA APXEIOY                    | ΕΜΠΙΣΤΕΥΤΙΚΟ |
|-----------|-----------|----------------------------------|--------------|
| ЕГГҮНТІКН | ΠΕΙΡΑΙΩΣ  | ΔIAK 20063<br>MAΠ_merged (1).pdf | OXI          |

Η εκτύπωση αποτελεί μία αναφορά των συνημμένων αρχείων και των απαντήσεων της ηλεκτρονικής προσφοράς.

ΑΠΑΝΤΗΣΕΙΣ ΤΕΧΝΙΚΗΣ ΠΡΟΣΦΟΡΑΣ

| ΧΑΡΑΚΤΗΡΙΣΤΙΚΑ                                 | ΑΠΑΙΤΗΣΗ | ΑΠΑΝΤΗΣΗ   | ΠΑΡΑΠΟΜΠΗ            |
|------------------------------------------------|----------|------------|----------------------|
| ΓΕΝΙΚΗ ΑΠΑΙΤΗΣΗ                                |          |            |                      |
| Να υποβληθεί προσφορά σύμφωνα με τος όρους της | NAI /    | ΝΑΙ/ΣΥΜΦΩΝ | βλ. ΤΕΧΝΙΚΗ ΠΡΟΣΦΟΡΑ |
| Δξης.                                          | ΣΥΜΦΩΝΩ  | Ω          |                      |

## Ακολουθώντας τις οδηγίες από την σελ.23 έως την σελ.30, εξάγετε και την εκτύπωση «**Οικονομική Προσφορά Προμηθευτή**».

| ΥΠΟ                       | ΦΑΚΕΛΟ                                 | Επωνυμί<br>Α/<br>Τίτλος - Αριθμά<br>Αριθμά<br>Σ: ΟΙΚΟΝΟΜΙΚΙ             | ά Προμηθευτή: VEN<br>Ά Συστήματος: 2055<br>ός Διακήρυξης: ΔΙΑΓ<br>4/12<br>ός Προσφοράς: 3339<br>Η ΠΡΟΣΦΟΡΑ | IDOR001<br>523<br>ΓΩΝΙΣΜΟΣ Π<br>/2023<br>979 | Ημερομηνί<br>ΡΟΜΗΘΕΙΑΣ ΤΡΟ              | ά: 03/12/2023 17:<br>ΦΙΜΩΝ -                                                       | 42:34                                                      | Η εκτύπωση<br>( <i>Supplier_Offer_Value_03122</i> .<br>αποτελεί μία αναφορά των                            |  |  |  |  |  |
|---------------------------|----------------------------------------|-------------------------------------------------------------------------|----------------------------------------------------------------------------------------------------|----------------------------------------------|-----------------------------------------|------------------------------------------------------------------------------------|------------------------------------------------------------|----------------------------------------------------------------------------------------------------|--|--|--|--|--|
| ΤΙΤΛΟΣ ΠΕΡΙΓΡΑΦΗ          |                                        |                                                                         |                                                                                                    |                                              | ΟΝΟΜΑ ΑΡΧΕΙΟΥ ΕΜΠΙΣΤΕΥΤΙΚΟ              |                                                                                    |                                                            | συνημμένων αρχείων και την                                                                                 |  |  |  |  |  |
|                           |                                        |                                                                         |                                                                                                    |                                              |                                         |                                                                                    |                                                            |                                                                                                    |  |  |  |  |  |
| ΑΠΑΙ                      | ΝΤΗΣΕΙΣ<br>ΧΑΡΑΚΤ                      | ε οικονομικής<br>ΓΗΡΙΣΤΙΚΑ                                              | Σ ΠΡΟΣΦΟΡΑΣ<br>ΑΠΑΙΤΗΣΗ                                                                                    | A                                            | ΠΑΝΤΗΣΗ                                 | ΠΑΡΑΠ                                                                              | ОМПН                                                       | προσφορά.<br>Σημειωνεται ότι, δεν                                                                          |  |  |  |  |  |
|                           | ΝΤΗΣΕΙΣ<br>ΧΑΡΑΚΤ<br>Α/Α               | Σ ΟΙΚΟΝΟΜΙΚΗΣ<br>ΓΗΡΙΣΤΙΚΑ                                              | Σ ΠΡΟΣΦΟΡΑΣ<br>ΑΠΑΙΤΗΣΗ                                                                                    | A                                            | ΠΑΝΤΗΣΗ                                 | ΠΑΡΑΠ<br>ΑΞΙΑ ΧΩΡΙ                                                                 | ΟΜΠΗ<br>ΙΣ ΦΠΑ (€)                                         | προσφορά.<br>Σημειωνεται ότι, δεν<br>αναγράφεται ο ΦΠΑ στην εν                                             |  |  |  |  |  |
| AUA                       | ΝΤΗΣΕΙΣ<br>ΧΑΡΑΚΤ<br>Α/Α<br>Γραμ.      |                                                                         | Σ ΠΡΟΣΦΟΡΑΣ<br>ΑΠΑΙΤΗΣΗ<br>ΕΙΔΟΣ                                                                           | M.M.                                         | ΠΑΝΤΗΣΗ                                 | ΠΑΡΑΠ<br>ΑΞΙΑ ΧΩΡΙ<br>ΤΙΜΗ<br>ΜΟΝΑΔΑΣ                                              | ΟΜΠΗ<br>ΙΣ ΦΠΑ (€)<br>ΣΥΝΟΛΟ                               | προσφορά.<br>Σημειωνεται ότι, δεν<br>αναγράφεται ο ΦΠΑ στην εν<br>λόγω εκτύπωση.                           |  |  |  |  |  |
| АПА<br>А/А<br>1           | ΝΤΗΣΕΙΣ<br>ΧΑΡΑΚΤ<br>Α/Α<br>Γραμ.      | Ε ΟΙΚΟΝΟΜΙΚΗΣ<br>ΓΗΡΙΣΤΙΚΑ<br>15000000-8 Γ                              | Σ ΠΡΟΣΦΟΡΑΣ<br>ΑΠΑΙΤΗΣΗ<br>ΕΙΔΟΣ                                                                           | Μ.Μ.<br>Λίτρο                                | ΠΑΝΤΗΣΗ<br>ΠΟΣΟΤ.<br>250                | ΠΑΡΑΠ<br>ΑΞΙΑ ΧΩΡΙ<br>ΤΙΜΗ<br>ΜΟΝΑΔΑΣ<br>3                                         | ΟΜΠΗ<br>ΙΣ ΦΠΑ (€)<br>ΣΥΝΟΛΟ<br>750,00/                    | ηλεκτρονική οικονομική<br>προσφορά.<br>Σημειωνεται ότι, δεν<br>αναγράφεται ο ΦΠΑ στην εν<br>λόγω εκτύπωση. |  |  |  |  |  |
| АПА<br>А/А<br>1<br>2      | ΝΤΗΣΕΙΣ<br>ΧΑΡΑΚΤ<br>Α/Α<br>Γραμ.<br>1 | Σ ΟΙΚΟΝΟΜΙΚΗΣ<br>ΓΗΡΙΣΤΙΚΑ<br>15000000-8 Γ<br>1500000-8 Ζ               | Σ ΠΡΟΣΦΟΡΑΣ<br>ΑΠΑΙΤΗΣΗ<br>ΕΙΔΟΣ<br>άλα                                                                    | Α<br>Μ.Μ.<br>Λίτρο<br>Κιλό                   | ΠΑΝΤΗΣΗ<br>ΠΟΣΟΤ.<br>250<br>100         | ΠΑΡΑΠ           ΑΞΙΑ ΧΩΡΙ           ΤΙΜΗ           ΜΟΝΑΔΑΣ           3           2 | ΟΜΠΗ<br>ΙΣ ΦΠΑ (€)<br>ΣΥΝΟΛΟ<br>750,00<br>200,00           | ηλεκτρονική οικονομική<br>προσφορά.<br>Σημειωνεται ότι, δεν<br>αναγράφεται ο ΦΠΑ στην εν<br>λόγω εκτύπωση. |  |  |  |  |  |
| АПА<br>А/А<br>1<br>2<br>3 | XAPAKT<br>Α/Α<br>Γραμ.<br>1<br>1<br>2  | E ΟΙΚΟΝΟΜΙΚΗΣ<br>ΓΗΡΙΣΤΙΚΑ<br>1500000-8 Γ<br>1500000-8 Ζ<br>1500000-8 Α | Σ ΠΡΟΣΦΟΡΑΣ<br>ΑΠΑΙΤΗΣΗ<br>ΕΙΔΟΣ<br>άλα<br>άχαρη<br>βγά                                                    | Α<br>Μ.Μ.<br>Λίτρο<br>Κιλό<br>Τεμάχιο        | ΠΑΝΤΗΣΗ<br>ΠΟΣΟΤ.<br>250<br>100<br>1000 | ΠΑΡΑΠ       ΑΞΙΑ ΧΩΡΙ       ΤΙΜΗ       ΜΟΝΑΔΑΣ       3       2       .7            | ΟΜΠΗ<br>ΙΣ ΦΠΑ (€)<br>ΣΥΝΟΛΟ<br>750,00<br>200,00<br>700,00 | ηλεκτρονική οικονομική<br>προσφορά.<br>Σημειωνεται ότι, δεν<br>αναγράφεται ο ΦΠΑ στην εν<br>λόγω εκτύπωση. |  |  |  |  |  |

ΓΕΝΙΚΟ ΣΥΝΟΛΟ ΧΩΡΙΣ ΦΠΑ (ΑΡΙΘΜΗΤΙΚΩΣ) : 1.650,00 €

ΓΕΝΙΚΟ ΣΥΝΟΛΟ ΧΩΡΙΣ ΦΠΑ (ΟΛΟΓΡΑΦΩΣ): ΧΙΛΙΑ ΕΞΑΚΟΣΙΑ ΠΕΝΗΝΤΑ ΕΥΡΩ.

Ενας βασικός έλεγχος που θα πρέπει να κάνετε μετά την ψηφιακή υπογραφή των εκτυπώσεων είναι:

- Ανοιξτε σε έναν pdf reader το αρχείο της εκτύπωσης και επιλέξτε File Properties (document properties)
- Θα πρέπει και μετά την ψηφιακή υπογραφή να εμφανίζεται PDF Producer: Oracle BI Publisher (modified by), διαφορετικά δεν θα μπορεί να υποβληθεί η προσφορά.
- Εάν μεταβάλλεται θα πρέπει να ελέγξετε την υπογραφή σας ή τον τρόπο που εξάγετε την εκτύπωση ή το λογισμικό που χρησιμοποιείτε για να υπογράψετε.

| l tools Edit Convert Sign    |                           |            |                     |                                  |             |                                                                                | Find text or tools ${f Q}$ | ቀ 🛱    | ହ୍ ଏ      |
|------------------------------|---------------------------|------------|---------------------|----------------------------------|-------------|--------------------------------------------------------------------------------|----------------------------|--------|-----------|
| All tools ×                  | Signed and all signatures | are valid. |                     |                                  |             |                                                                                |                            | Signat | ure Panel |
| Export a PDF                 |                           |            |                     |                                  |             |                                                                                |                            |        |           |
| Edit a PDF                   | ₽.                        |            |                     |                                  |             | Ημερομηνία: 03/                                                                | 12/2023 17:42:34           |        |           |
| Create a PDF                 |                           |            | Επωνυμ              | ία Προμηθευτή:                   | VE          | Document Properties                                                            |                            | ×      |           |
| Combine files                | e,                        |            | Α<br>Τίτλος - Αριθμ | /Α Συστήματος:<br>ός Διακήρυξης: | 205<br>Δ1Α  | Description Security Fonts Custom Advanced                                     |                            |        |           |
| Organize pages               |                           |            | Αριθμο              | ός Προσφοράς:                    | 4/1.<br>333 | File: Supplier_Offer_Value_031223 (1)                                          |                            | <br>   |           |
| 📮 Add comments               |                           |            |                     |                                  |             | Title:                                                                         |                            |        |           |
| 🗊 Request e-signatures       |                           | ΥΠΟΦΑΚΕΛΟ  | Σ: ΟΙΚΟΝΟΜΙΚ        | Η ΠΡΟΣΦΟΡΑ                       |             | Author:                                                                        |                            |        |           |
| \Lambda Scan & OCR           |                           | TITA       | ΔΟΣ                 | ΠΕΡΙΓ                            | PA⊄         | Subject:                                                                       |                            |        |           |
| Protect a PDF                |                           | ΑΠΑΝΤΗΣΕΙΣ | OIKONOMIKH          | Σ ΠΡΟΣΦΟΡΑΣ                      |             | Keywords:                                                                      |                            |        |           |
| 🖀 Redact a PDF               |                           | XAPAKT     | ΗΡΙΣΤΙΚΑ            | ΑΠΑΙΤΗ                           | ΣН          |                                                                                |                            |        |           |
| Compress a PDF               |                           |            |                     | •                                |             | Created:<br>Modified:                                                          |                            |        |           |
| Prepare a form               |                           | A/A Fogu   |                     | ειδοΣ                            |             | Application:                                                                   |                            |        |           |
| 🔏 Fill & Sign                |                           | 1 1        | 1500000 8 0         | άλα.                             |             | Advanced                                                                       |                            |        |           |
| 🔑 View more                  |                           | 2 1        | 1500000-8 7         | άχαρη                            | -           | PDF Producer: Oracle BI Publisher 10.1.3.4.2<br>PDF Version: 1.4 (Acrobat 5.x) |                            |        |           |
| Convert, edit and e-sign PDF |                           | 3 2        | 1500000-8 A         | λβγά                             |             | Location: C:\Users\Basilis\Downloads\                                          |                            |        |           |
| forms & agreements           |                           |            | ΣΥΝΟΛΟ ΟΙΚ          | ΟΝΟΜΙΚΗΣ ΠΡΟΣ                    | ΦOF         | File Size: 92 11 KB (94.320 Bytes)                                             |                            |        |           |

### Κατάρτιση προσφοράς - Βήμα 7: Επισύναψη των εκτυπώσεων

Από την **Κονσόλα Διαχείρισης** επιλέγετε το προσχέδιο προσφοράς

| Κονσόλα Διαχείρισης                                        |                                                                        |                           |                               |                                                          |             |                    |         |  |  |  |
|------------------------------------------------------------|------------------------------------------------------------------------|---------------------------|-------------------------------|----------------------------------------------------------|-------------|--------------------|---------|--|--|--|
| Αναζήτηση δημοσιευμένων διαγωνιστικών διαδικασιών Τίτλος 🗸 |                                                                        |                           |                               |                                                          |             |                    |         |  |  |  |
| Αρχική σελίδα υποβολών                                     |                                                                        |                           |                               |                                                          |             |                    |         |  |  |  |
| Καλωσήλθατε! Όνα                                           | ομα χρήστη: VENDOR 01.                                                 |                           |                               |                                                          |             |                    |         |  |  |  |
| Προσχέδια κ                                                | αι ενεργές υποβολές                                                    |                           |                               |                                                          |             |                    |         |  |  |  |
| Επιλέξτε "Πλήρης<br>Πίνακας ενεργών                        | λίστα" για να προβάλετε όλες τις υπα<br><b>υποβολών και προσχεδίων</b> | οβολές της εταιρείας σας. |                               |                                                          |             | Πλήρης             | , λίστα |  |  |  |
| Α/Α Υποβολής                                               | Κατάσταση υποβολής                                                     | Θέση Οικονομικού Φορέα    | Α/Α Διαγωνιστικής Διαδικασίας | Συνοπτικός τίτλος                                        | Τύπος       | Υπολειπομ.χρόνος   | Παραι   |  |  |  |
| 333979                                                     | Προσχέδιο                                                              |                           | 205523                        | ΔΙΑΓΩΝΙΣΜΟΣ ΠΡΟΜΗΘΕΙΑΣ ΤΡΟΦΙΜΩΝ -<br>4/12/2023           | Διαγωνισμός | 25 ημέρες, 21 ώρες |         |  |  |  |
| 333980                                                     | Προσχέδιο                                                              |                           | 205524                        | ΔΙΑΓΩΝΙΣΜΟΣ ΠΡΟΜΗΘΕΙΑΣ ΤΡΟΦΙΜΩΝ<br>Νο2 - 4/12/2023       | Διαγωνισμός | 26 ημέρες, 21 ώρες |         |  |  |  |
| 314979                                                     | Προσχέδιο                                                              |                           | 188319                        | Υπηρεσίες ανάπτυξης και παραγωγικής<br>λειτουργίας NCPeH | Διαγωνισμός | 27 ημέρες, 17 ώρες |         |  |  |  |

| Κονσόλα Διαχείρισι    | ης >            |           |             |                         |                         |                                       |                         |                                  |       |
|-----------------------|-----------------|-----------|-------------|-------------------------|-------------------------|---------------------------------------|-------------------------|----------------------------------|-------|
| Δημιουργία            | προσφορ         | άς για    | α Διαγωνια  | τμό 333979              |                         |                                       |                         |                                  |       |
| Διαγωνισμος "205523") |                 |           |             |                         |                         | Προβολή ιστορικού προσφορ             | άς Προσφοι              | ρά μέσω υπολογιστικού φύλλου     | Αποθή |
|                       | Συνοπτικός      | τίτλος    | ΔΙΑΓΩΝΙΣΜΟΣ | ΠΡΟΜΗΘΕΙΑΣ ΤΡΟΦΙΝ       | <u>ΙΩΝ - 4/12/</u>      | 2023                                  | Υπολειπομ.)             | <b>χρόνος</b> 25 ημέρες, 21 ώρες |       |
|                       |                 |           | Διαγωνισμά  | ός δύο (2) (υπο)φακέλων | μ.                      | Καταληκ                               | <b>Γική ημ/νία υπ</b> α | οβολής 29/12/2023 13.00.00       |       |
| Γενικά Στοιχεία       | Οικονομική Π    | Ιροσφορά  | Ĺ           |                         |                         |                                       |                         |                                  |       |
|                       | Προμ            | ιηθευτής  | VENDOR001   |                         |                         |                                       |                         |                                  |       |
|                       | Νόμια           | σμα RFQ   | EUR         |                         |                         |                                       |                         |                                  |       |
| Νόμ                   | ιισμα τιμής προ | οσφοράς   | EUR         |                         | _                       |                                       | _                       |                                  | 11    |
|                       | Ακρίβε          | εια τιμής | Οποιοδήποτε | Προσθήκη συνη           | μμένου                  |                                       |                         | ×                                |       |
| Συνημμένα             | Υποβολής        |           |             | Τύπος συνημμένου        | Αρχείο                  | ¥                                     |                         |                                  |       |
|                       |                 |           |             | Τίτλος                  | TEXNIKH                 | ΠΡΟΣΦΟΡΑ ΣΥΣΤΗΜΑΤΟΣ                   |                         |                                  |       |
| Προσθηκη σι           | νημμενου        | •••       |             | Περιγραφή               | 2023-12-0<br>(Size :332 | 3 16:45:09 Supplier_Quote_0312<br>64) | 23.pdf                  |                                  |       |
| Ακολουθία 🛆           | Τίτλος Δ Τύ     | ύπος 🛆    | Περιγραφή Δ | Κατηγορία               | Από Οικο                | νομικό Φορέα: Υποφάκελος Δικαι        | ολογητικά Συμμ          | ιετοχής / Τεχνική Προσφορά 🗸     |       |
| 10                    | ΕΓΓΥΗΤΙΚΗ Αρ    | οί3χα     | ΠΕΙΡΑΙΩΣ    | *Αρχείο                 | Choose                  | File Supplier_Q031223.pdf             |                         |                                  |       |
| Απαιτήσεις            | & Όροι          |           |             |                         |                         |                                       | Ακύρωση                 | Νέα προσθήκη Εφαρμογή            |       |

Στην περιοχή **Συνημμένα** Υποβολής επιλέγετε «Προσθήκη συνημμένου» και επισύναπτε την ψηφιακά υπογεγραμμένη εκτύπωση της τεχνικής προσφοράς στοην Κατηγορία: Υποφάκελος Δικαιολογητικά Συμμετοχής / Τεχνική Προσφορά και «Εφαρμογή». Λαμβάνετε επιβεβαίωση.

| νσολα Διαχειρισι<br><mark>ημιουργία</mark> | <sub>κ &gt;</sub><br>προσφορά | ς για Δια                      | αγωνισμό 3         | 33979           |                           |                                   |                              |              |                    |                           |                                     |         |
|--------------------------------------------|-------------------------------|--------------------------------|--------------------|-----------------|---------------------------|-----------------------------------|------------------------------|--------------|--------------------|---------------------------|-------------------------------------|---------|
| λιαγωνισμ                                  | ός <mark>"205523"</mark>      | )                              |                    |                 | 'А <u>к</u> иро           | Προβολή ιστο                      | ορικού προσ                  | σφοράς       | Προσφορά           | μέσω υπολογι              | ιστικού φύλλοι                      | υ Αποθή |
|                                            | Συνοπτικός τίτ                | ι <mark>λος</mark> <u>ΔΙΑΓ</u> |                    | ΙΘΕΙΑΣ ΤΡΟΦΙΜΩ  | 2 <mark>N - 4/12</mark> / | 2023                              |                              | ΥT           | τολειπομ.χρ        | <b>όνος</b> 25 ημέρ       | ες, 21 ώρες                         |         |
|                                            |                               |                                | Διαγωνισμός δύο (2 | 2) (υπο)φακέλων | <b>)</b>                  |                                   | Κατα                         | αληκτική     | ημ/νία υποβ        | ολής <sup>29/12/202</sup> | 23 15:00:00                         | _       |
| ενικά Στοιχεία                             | Οικονομική Προ                | οσφορά                         | Π                  | ροσθήκη συν     | ημμέν                     | 00                                |                              |              |                    |                           |                                     | ×       |
|                                            | Пооция                        | ο                              |                    | πος συνημμένου  | Αρχεί                     | <b>v</b>                          |                              |              |                    |                           |                                     | - 1     |
| Νόμισμα RFQ EUR                            |                               |                                | Τίτλος             | OIKO            | ΙΟΜΙΚΉ ΠΡΟΣ               | ΦΟΡΑ ΣΥΣΤ                         | HMATO                        |              |                    |                           | - 1                                 |         |
| Νόμ                                        | ιισμα τιμής προσφ             | <b>ροράς</b> Ευ                | R                  | Περιγραφή       | 2023-<br>Suppli           | 2-03 17:43:07<br>er_Offer_Value   | _031223.pdf                  | (Size :320   | )13) //            |                           |                                     | -1      |
|                                            | Ακρίβεια                      | <b>τιμής</b> Οπ                | οιοδήποτε          | Κατηγορία       | Από (                     | )ικονομικό Φορ                    | εά: Υποφάκε                  | λος Οικον    | ομική Προσφ        | ορά                       | `                                   | ~       |
| Ξυνημμένα                                  | Υποβολής                      |                                |                    | *Αρχείο         | Choo                      | se File Suppl                     | ier_Of031                    | 223.pdf      |                    |                           |                                     | -1      |
| Προσθήκη σι                                | ινημμένου   ••                | •                              |                    |                 |                           |                                   |                              |              | Ακύρωση            | Νέα προσθ                 | θήκη Εφαρμ                          | ιογή    |
| Ακολουθία 🛆                                | Τίτλος 🛆                      | Τύπος 🛆                        | Περιγραφή 🛆        | Εμπιστευτικό    | Κατηγο                    | ρία 🛆                             | -                            |              | Τελ.ενι<br>από     | ημέρωση<br>               | <mark>Τελευταία</mark><br>ενημέρωσι | ے<br>۱  |
| 10                                         | ELLAHIKH                      | Αρχείο                         | ΠΕΙΡΑΙΩΣ           | 0               | Από Οικ<br>Δικαιολο       | ονομικό Φορέα:<br>γητικά Συμμετο; | : Υποφάκελο<br>χής / Τεχνική | ς<br>Προσφορ | <sub>ά</sub> 01@VE | NDOR01.COM                | 03/12/2023                          |         |
| 20                                         | TEXNIKH NPO                   | Αρχείο                         | 2023-12-03 16:     |                 | Από Οικ<br>Δικαιολο       | ονομικό Φορέα:<br>γητικά Συμμετο; | : Υποφάκελο<br>χής / Τεχνική | ς<br>Προσφορ | <sub>ά</sub> 01@VE | NDOR01.COM                | 03/12/2023                          |         |

Στην περιοχή **Συνημμένα** Υποβολής επιλέγετε «Προσθήκη συνημμένου» και επισύναπτε την ψηφιακά υπογεγραμμένη εκτύπωση της οικονομικής προσφοράς στοην Κατηγορία: Υποφάκελος Οικονομική Προσφορά και «Εφαρμογή». Λαμβάνετε επιβεβαίωση

ΠΡΟΣΟΧΗ Δεν πραγματοποίτε αλλαγές μετά την επισύναψη των εκτυπώσεων. Εάν επιθυμείτε να κάνετε τότε θα πρέπει να επαναλάβετε την εξαγωγή νέων εκτυπώσεων.

### Κατάρτιση προσφοράς - Βήμα 8: «Συνέχεια» για έλεγχο

| Ko           | νσόλα Διαχείρισης                                | 5                                |                                                                   |                        |                                 |                                                                                                    |                   |          |
|--------------|--------------------------------------------------|----------------------------------|-------------------------------------------------------------------|------------------------|---------------------------------|----------------------------------------------------------------------------------------------------|-------------------|----------|
| к<br>Д<br>(, | ονσόλα Διαχείρισης<br>Δημιουργία τ<br>Διαγωνισμό | ⇒<br>τροσφοράς γι<br>ς "205523") | α Διαγωνισμό 333979                                               | Ά <u>к</u> υρο         | Προβολή ιστορικού προσφοράς     | Προσφορά μέσω υπολογιστικού φύλλου                                                                 | Αποθήκ.προσχεδίου | Συνέχεια |
|              |                                                  | Συνοπτικός τίτλος                | ΔΙΑΓΩΝΙΣΜΟΣ ΠΡΟΜΗΘΕΙΑΣ ΤΡΟΦΙΜ<br>Διαγωνισμός δύο (2) (υπο)φακέλων | <u>ΩN - 4/12</u><br>jj | / <u>2023</u> Υ1<br>Καταληκτική | <b>πολειπομ.χρόνος</b> 25 ημέρες, 21 ώρες<br><b>ημ/νία υποβολής</b> <sup>29/12/2023 15:00:00</sup> |                   |          |
|              | Γενικά Στοιχεία                                  | Οικονομική Προσφοι<br>Προμηθευτή | ρά<br>C VENDOR001                                                 |                        |                                 |                                                                                                    |                   |          |
|              |                                                  |                                  |                                                                   |                        |                                 |                                                                                                    |                   |          |

Επιλέγετε «**Συνέχεια**».

Αν ακολουθήσει **προειδοποίηση** τότε δεν υπάρχουν σφαλματα στην φόρμα της ηλεκτρονικής προσφοράς.

Θα μπορούσε να εμφανιστεί σφάλμα ότι δεν συμπληρώθηκε καμία παραπομπή, δεν καταχωρίστηκε τιμή, δεν καταχωρίστηκε τιμή σε όλα τα είδη μιας ομάδας οπότε θα έπρεπε να προβείτε στις απαραίτητες διορθώσεις, να διαγραψετε όποια εκτύπωση επηρεάζεται από τις διορθώσεις, να παράξετε νέες και να τις επισυνάψετε.

#### Βήμα 9: «Υποβολή» προσφοράς

| Κονσόλα Διαχείρισης                                                                                             |                                                                                                    |                                                                                          |                                          |                                     |
|----------------------------------------------------------------------------------------------------|----------------------------------------------------------------------------------------------------|------------------------------------------------------------------------------------------|------------------------------------------|-------------------------------------|
| Κονσόλα Διαχείρισης >                                                                                           |                                                                                                    |                                                                                          |                                          |                                     |
| 🚹 Προειδοποίηση                                                                                                 |                                                                                                    |                                                                                          |                                          |                                     |
| <ol> <li>Ο αγοραστής σάς έχει ζητήσει να υποβ</li> <li>Αυτή η προσφορά αποτελεί απάντηση</li> </ol>             | άλετε μία, βέλτιστη προσφορά. Δεν επιτρέπονται οι πολλαπλές τ<br>σε ένα RFQ όπου η υποβληθείσα προσφορά θα αξιολογηθεί σε ό | τροσφορές (επανυποβολή προσφορών για R<br>δύο στάδια - "Δικαιολογητικά / Τεχνική" και "C | EQ) για τη συγκεκριμένη R<br>Ικονομική". | FQ.                                 |
| Δημιουργία προσφοράς γι                                                                                         | α Διαγωνισμό 333979: Εξέταση και υποβ                                                                                       | ολή (Διαγωνισμός 205523)                                                                 | Ά <u>κ</u> υρο Πίσω                      | Αποθήκ.προσχεδίου Υπ <u>ο</u> βολή  |
| Κεφαλίδα                                                                                                    |                                                                                                    |                                                                                          |                                          |                                     |
| Τίτλος                                                                                                    | ΔΙΑΓΩΝΙΣΜΟΣ ΠΡΟΜΗΘΕΙΑΣ ΤΡΟΦΙΜΩΝ - 4/12/2023                                                                                 | Υπολειπομ.χρόνος                                                                         | 25 ημέρες, 21 ώρες                       |                                     |
| Προμηθευτής                                                                                                    | VENDOR001                                                                                                    | Καταληκτική ημ/νία υποβολής                                                              | 29/12/2023 15:00:00                      |                                     |
| Ακρίβεια τιμής                                                                                                  | Οποιοδήποτε                                                                                                    |                                                                                          |                                          |                                     |
|                                                                                                    |                                                                                                    |                                                                                          |                                          |                                     |
| Επιλέγετε « <b>Υποβολή</b> ».<br>Στο σημείο αυτό πραγμα<br>την ηλεκτρονική προσφ<br><b>επισύναψη αρχείου με</b> | ατοποιούνται έλεγχοι κατά πόσον οι<br>ορά, δεν έχουν πραγματοποιηθεί αλ<br><b>το ίδιο όνομα</b> κ.α.                        | εκτυπώσεις ειναι οι τελε<br>λαγές στην προσφορά με                                       | υταίες χρονικά,<br>τά την επισύνα        | αποτυπώνουν<br>ψή τους <b>, την</b> |

Αν ακολουθήσει **σφάλμα** τότε θα πρέπει να προβείτε στις απαραίτητες διορθώσεις, να διαγράψετε όποια εκτύπωση επηρεάζεται από τις διορθώσεις, να παράξετε νέα και να την επισυνάψετε εκ νέου.

Με την επιτυχή υποβολής της προσφοράς σας λαμβάνετε επιβεβαίωση.

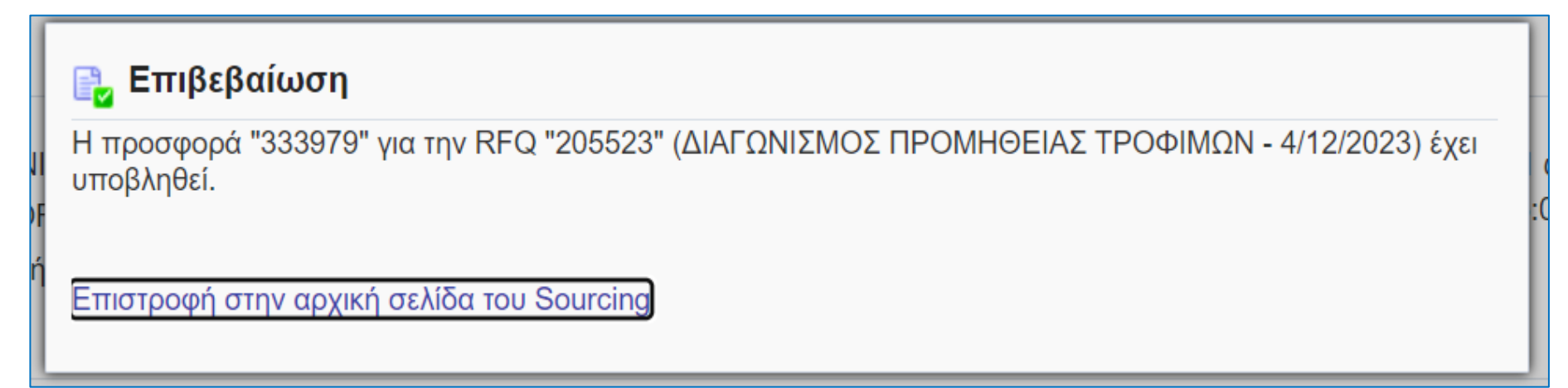

#### Επιστρέφετε στην Κονσόλα Διαχείρισης και η προσφορά έχει λάβει την Κατάσταση: Ενεργή.

| Κονσόλα Διαχείρισ                                               | Κονσόλα Διαχείρισης                                                                                                    |                        |                               |                                                    |             |                    |       |  |  |  |  |
|-----------------------------------------------------------------|----------------------------------------------------------------------------------------------------|------------------------|-------------------------------|----------------------------------------------------|-------------|--------------------|-------|--|--|--|--|
| Αναζήτηση δημοσιευμένων διαγωνιστικών διαδικασιών Τίτλος 🗸 Εκτ. |                                                                                                    |                        |                               |                                                    |             |                    |       |  |  |  |  |
| Αρχική σελίδα υποβολών                                          |                                                                                                    |                        |                               |                                                    |             |                    |       |  |  |  |  |
| Καλωσήλθατε! Όνα                                                | ρμα χρήστη: VENDOR 01.                                                                                                   |                        |                               |                                                    |             |                    |       |  |  |  |  |
| Προσχέδια κα                                                    | αι ενεργές υποβολές                                                                                                    |                        |                               |                                                    |             |                    |       |  |  |  |  |
| Επιλέξτε "Πλήρης /<br>Πίνακας ενεργών                           | Επιλέξτε "Πλήρης λίστα" για να προβάλετε όλες τις υποβολές της εταιρείας σας.<br>Πίνακας ενεργών υποβολών και προσχεδίων |                        |                               |                                                    |             |                    |       |  |  |  |  |
| Α/Α Υποβολής                                                    | Κατάσταση υποβολής                                                                                                    | Θέση Οικονομικού Φορέα | Α/Α Διαγωνιστικής Διαδικασίας | Συνοπτικός τίτλος                                  | Τύπος       | Υπολειπομ.χρόνος   | Παραι |  |  |  |  |
| 333979                                                          | Ενεργός                                                                                                    |                        | 205523                        | ΔΙΑΓΩΝΙΣΜΟΣ ΠΡΟΜΗΘΕΙΑΣ ΤΡΟΦΙΜΩΝ -<br>4/12/2023     | Διαγωνισμός | 25 ημέρες, 20 ώρες |       |  |  |  |  |
| 333980                                                          | Προσχέδιο                                                                                                    |                        | 205524                        | ΔΙΑΓΩΝΙΣΜΟΣ ΠΡΟΜΗΘΕΙΑΣ ΤΡΟΦΙΜΩΝ<br>Νο2 - 4/12/2023 | Διαγωνισμός | 26 ημέρες, 20 ώρες |       |  |  |  |  |

Διεύθυνση Διαχείρισης, Ανάπτυξης & Υποστήριξης ΕΣΗΔΗΣ Τμήμα Υποστήριξης και Εκπαίδευσης Χρηστών ΟΠΣ ΕΣΗΔΗΣ

## Ευχαριστώ για την προσοχή σας

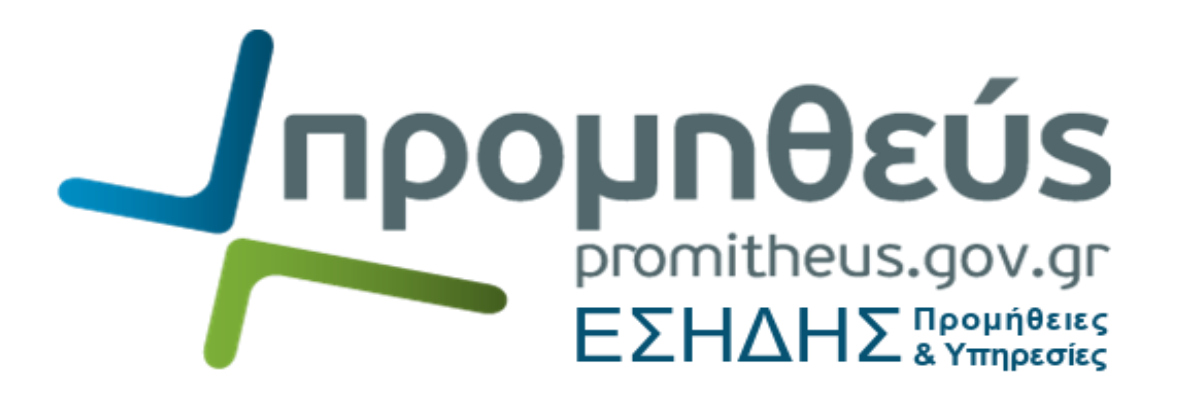